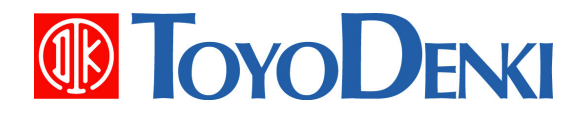

# 東洋ワイヤレス計測システム

# **HTURTLE**

# μTURTLE-RL ユーティリティソフトウェア インストール説明書

第 5.1 版 2012 年 6 月 26 日

JE000233

このたびは、東洋ワイヤレス計測システムをお買い上げいただきまことにありがとうございます。 このµTURTLE-RL ユーティリティソフトウェア インストール説明書は、LAN対応の受信ユニット "µTURTLE-RL" をご使用いただく際に必要となる、ユーティリティソフトウェアの操作方法ついて解説したものです。

正しくお使いいただくために、この説明書をよくお読みください。

また、下表に示す関連マニュアルも合わせてお読みくださるようお願いいたします。

| 名称                 | マニュアル番号  | 記載内容                         |
|--------------------|----------|------------------------------|
| µTURTLE 取扱説明書      | JE000225 | μTURTLE 各種センサの取扱説明           |
| データ収集プログラム操作説明書    | JE000226 | データ収集プログラムのインストール及び操作方法      |
| Excelデータ作成プログラム説明書 | JE000231 | Excelデータ作成プログラムのインストール及び操作方法 |

なお、本説明書に記載の会社名・製品名は各社の登録商標または商標です。

ご注意

(1)本書の内容の一部または全部を無断で転載、複製することは禁止されております。(2)本書の内容に関しては、改良のため予告なしに仕様などを変更することがありますのでご了承ください。

(3) 本書の内容に関しては万全を期しておりますが、万一ご不審な点や誤りなどお気付きのこと がありましたら、お手数ですが巻末記載の弊社営業所までご連絡ください。その際、表紙記載の マニュアル番号も合せてお知らせください。

| 改定年月日    | 版数      | 改定内容                                                   |
|----------|---------|--------------------------------------------------------|
| 09/09/01 | 第1版     | 新規発行                                                   |
| 09/09/24 | 第2版     | 誤字訂正                                                   |
| 09/11/04 | 第3版     | セットアップ概要の追記                                            |
| 10/02/01 | 第4版     | 書式統一                                                   |
|          |         | ネットワーク接続方法とネットワークケーブルの追記                               |
|          |         | Windows7 インストール時の補足の追記                                 |
| 10/05/10 | 第 4.1 版 | DHCP 使用時のチェック項目を追記                                     |
| 10/08/26 | 第 4.2 版 | DeviceInstallerのバージョンを更新                               |
| 10/10/12 | 第 4.3 版 | 7ページ「3. ネットワーク接続方法とネットワークケーブル」修正                       |
| 11/04/22 | 第5版     | DeviceInstaller, COM Port Redirector Ver.4.3.x.x に対応   |
| 12/06/26 | 第 5.1 版 | DeviceInstaller, COM Port Redirector のインストーラのファイル名が、CD |
|          |         | に格納したバージョンにより変わる旨の注記を追加                                |
|          |         |                                                        |
|          |         |                                                        |
|          |         |                                                        |
|          |         |                                                        |
|          |         |                                                        |
|          |         |                                                        |
|          |         |                                                        |
|          |         |                                                        |
|          |         |                                                        |
|          |         |                                                        |
|          |         |                                                        |
|          |         |                                                        |
|          |         |                                                        |
|          |         |                                                        |
|          |         |                                                        |
|          |         |                                                        |
|          |         |                                                        |
|          |         |                                                        |
|          |         |                                                        |
|          |         |                                                        |
|          |         |                                                        |
|          |         |                                                        |
|          |         |                                                        |
|          |         |                                                        |
|          |         |                                                        |
|          |         |                                                        |
|          |         |                                                        |
|          |         |                                                        |
|          |         |                                                        |
|          |         |                                                        |
|          |         |                                                        |

※マニュアル番号は、このマニュアルの表紙の右下に記載しております。 印刷日付※マニュアル番号改定内容 2012年6月 第5.1版発行

| 1.       | μ TURTLE-RL について                                                                       | 5  |
|----------|----------------------------------------------------------------------------------------|----|
| 2.       | <b>μ</b> TURTLE-RL をご使用いただくうえで                                                         | 6  |
| 3.       | ネットワーク接続方法と接続ケーブル                                                                      | 7  |
| 3.<br>3. | <ul> <li>LAN に接続するとき (ハブを使用する場合)</li> <li>Windows PC に直接接続するとき (ハブを使用しない場合)</li> </ul> | 7  |
| 4.       | DeviceInstaller による IP アドレス設定                                                          | 8  |
| 4        | .1. IP アドレスの割当                                                                         | 8  |
| 4        | 2. DHCPにより IP アドレスを割り当てるネットワークの場合                                                      | 11 |
| 4        | .3. IP アドレスを直接指定するネットワークの場合                                                            | 14 |
| 5.       | DeviceInstaller による μ TURTLE-RL の通信設定                                                  | 17 |
| 6.       | COM Port Redirector による仮想シリアルポートの設定                                                    | 23 |
| 7.       | DeviceInstaller のインストール                                                                |    |
| 8.       | COM Port Redirector のインストール                                                            | 33 |
| 9.       | Microsoft .NET Framework 4 のインストール                                                     | 36 |
| 10.      | リンク                                                                                    |    |

# 1. μTURTLE-RL について

μTURTLE-RL は、東洋ワイヤレス計測システムの受信ユニットに LANTRONIX 社製デバイスサーバ "XPort-03R" を組み込み、LAN 対応とした製品です。μTURTLE-RL を用いることで、各センサのデータを、 LAN を介して Windows PC で収集することが可能です。

**μTURTLE-RL**を使用するには、Windows PC に XPort 用のユーティリティソフトウェアをインストール し、お客様の運用形態にあわせ各種の設定を行う必要があります。

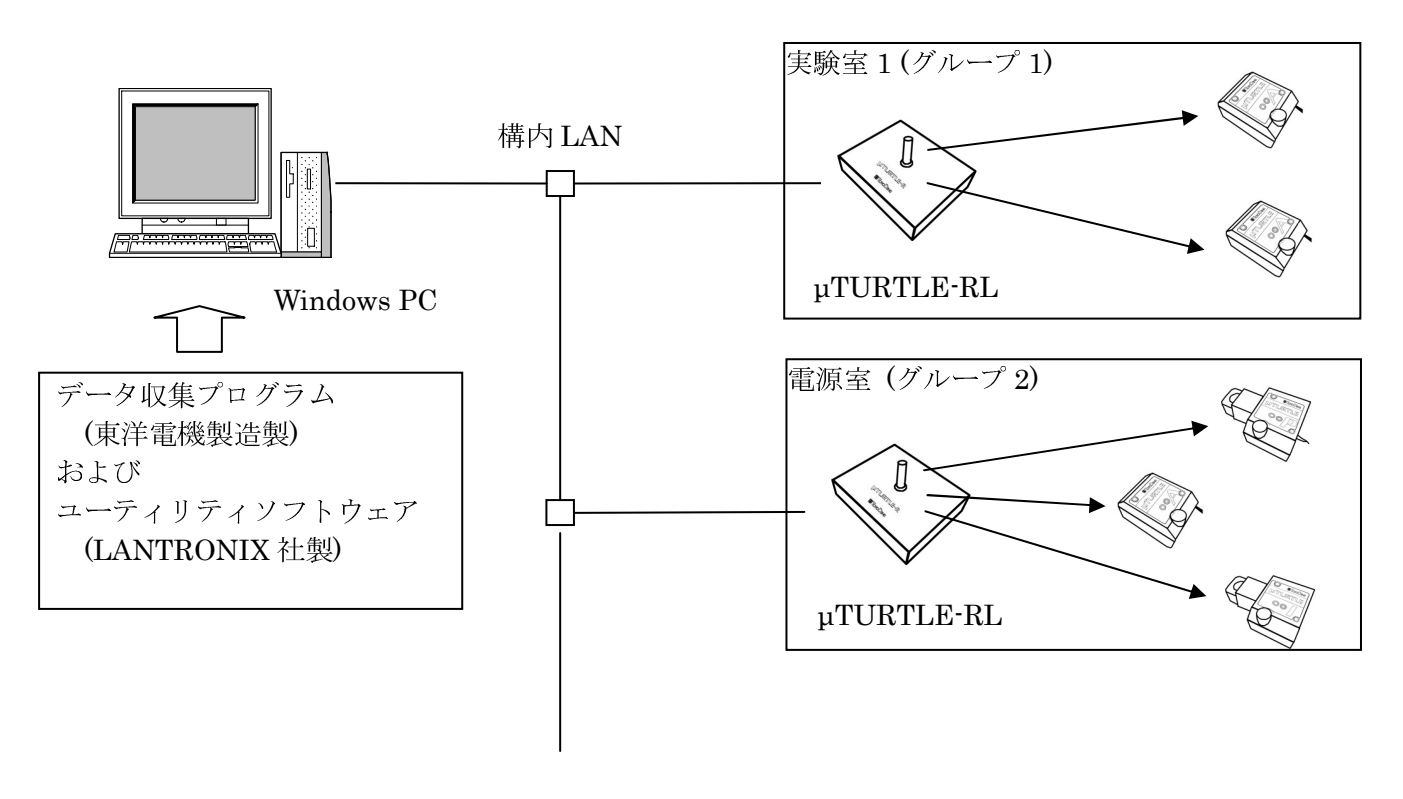

構成例

# 2. µTURTLE-RL をご使用いただくうえで

µTURTLE-RL をご使用いただくうえで、以下の2つのプログラムが必要となります。

(1) DeviceInstaller

µTURTLE-RL の IP アドレスなど、通信に必要なパラメータを設定します。 設定した IP アドレス等は、µTURTLE-RL に内蔵している XPort へ記録します。 現在の IP アドレス等の状態を確認するためにも使用します。

(2) CPR Manager (CPR = COM Port Redirector)
 µTURTLE-RL の IP アドレスとリンクした、Windows の仮想シリアルポートを作成・変更します。
 設定情報は、Windows PC へ記録します。
 現在の仮想シリアルポートの状態を確認するためにも使用します。

#### <i>> µTURTLE-RL を新規に使用する場合

- ①. DeviceInstaller と COM Port Redirector を Windows PC ヘインストールします。
- ②. µTURTLE-RLのIPアドレスなど、通信に必要なパラメータを設定します。
- Windows の仮想シリアルポートを作成します。
   データ収集プログラム (DataCollectionProgram = DCP) が使用できる状態になります。
- ④. DCP のグループ (µTURTLE-RL1台につき1グループ)ごとに、センサの登録、ネットワーク設定 を行います (データ収集プログラム操作説明書を参照願います)。

< 複数の受信ユニットを使用する場合の注意点 >

**DeviceInstaller** や CPR Manager は、同一セグメント内に接続した µTURTLE-RL を自動的に検出す ることが可能です。

DHCP により IP アドレスが割り当てられる環境で使用する場合、ネットワークに接続するまで IP アドレスが割り当てられません。 したがって、同一サブネットに複数の µTURTLE-RL を接続した場合、それ ぞれを区別できなくなります。

µTURTLE-RL を1台ずつネットワークに接続し、1台ずつ DeviceInstaller や CPR Manager により設 定することをお勧めします。

#### <ii> µTURTLE-RL を交換する場合

DHCP を用いて IP アドレスが割り当てられる環境の場合、交換前に取得していた IP アドレスとは異なる IP アドレスが割り当てられることが一般的です。

この場合、仮想シリアルポートを再設定する必要があります。 CPR Manager を起動し、交換前の µTURTLE-RL が設定されている仮想シリアルポートの IP アドレス等を交換後のものに変更してください。

<iii> µTURTLE-RL の IP アドレス設定を変更する場合

µTURTLE-RL が接続されているセグメント内の PC で DeviceInstaller を起動し、変更してください。

### 3. ネットワーク接続方法と接続ケーブル

µTURTLE-RLを設置するために必要な接続ケーブルは、ご使用になるネットワーク環境により異なります。

#### 3.1. LAN に接続するとき (ハブを使用する場合)

ハブを介して Windows PC と µTURTLE-RL を接続するときは、カテゴリー5 以上のイーサネットケーブル (ストレート)を使用してください。

ネットワークの構成や接続する機器の設定等は、ネットワーク管理者へご確認願います。

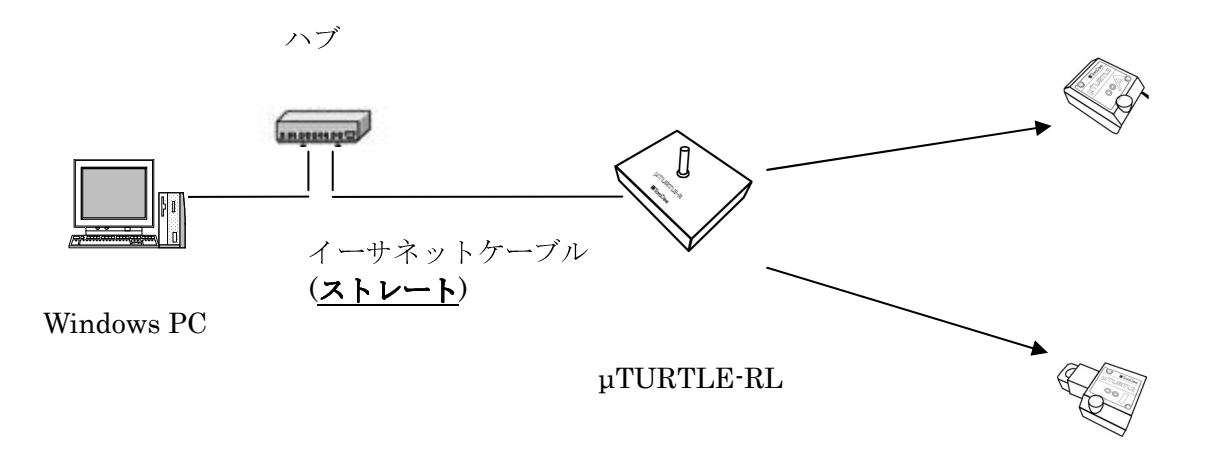

#### 3.2. Windows PC に直接接続するとき (ハブを使用しない場合)

ハブを使用しないで Windows PC と µTURTLE-RL を直接接続するときは、カテゴリー5 以上のイーサネットケーブル (クロス)を使用してください。

クロスケーブルを用いて直接接続する場合、イーサネットの規格上、稀に通信が不可能となることがありま す。 あくまで簡易な接続方式としてお使いください。

#### 長期的な運用を行う場合は、ハブを使用して接続することをお勧めします。

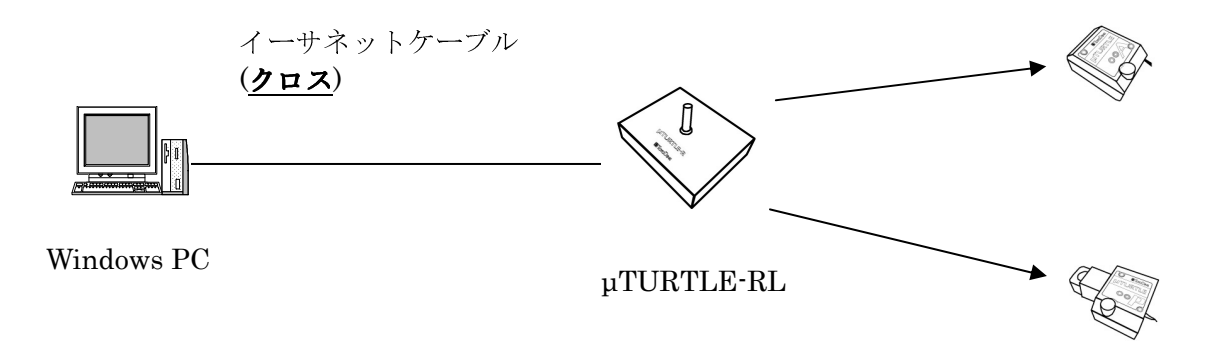

## 4. DeviceInstaller による IP アドレス設定

μTURTLE-RL をネットワークに接続するには、DeviceInstaller を実行して IP アドレスを μTURTLE-RL に設定する必要があります。(工場出荷時は、DHCP により IP アドレスを割り当てる設定になっています)

DeviceInstaller のインストールについては、7. DeviceInstaller のインストール を参照願います。

#### 4.1. IP アドレスの割当

ネットワークに接続した µTURTLE-RL と同じセグメント内に Windows PC を接続し、DeviceInstaller を 起動してください。

DeviceInstaller の起動は、スタートメニューから Lantronix  $\rightarrow$  DeviceInstaller 4.3  $\rightarrow$  DeviceInstaller を 選択することで行います。

|                | 0           |                     |                        |
|----------------|-------------|---------------------|------------------------|
| すべてのプログラム(ピ) 👂 | 🛅 スタートアップ   | 品の紹介/試用             |                        |
|                | 🛅 アクセサリ     | CPR 43              | 😳 DeviceInstaller      |
|                | 🛅 ゲーム       | U OIN 45            | 2 DeviceInstaller Help |
| 1 78-1         | 💼 Lantronix | DeviceInstaller 4.3 | Release.txt            |

起動後、同一セグメント内に接続中のµTURTLE-RL を自動的に検索し、ヒットしたものを表示します。

注) 同じセグメント内に µTURTLE-RL がない場合、検索を行ってもヒットしないため表示しません。

| アイル     正かいたりアドレス     パク     名前     グリーク     アドレス     パクータス       ●     Lottom Device - 5 device()     シイク     名前     グリーク     アドレス     パクータス       ●     Varture - 5 device()     シイク     マイク     名前     グリーク     アドレス     パクータス       ●     Varture - 5 device()     シイク     マイク     名前     グリーク     アドレス     パクータス       ●     マイク     マイク     マイク     名前     グリーク     アドレス     パクータス       ●     マイク     マイク     マイク     名前     グリーク     アドレス     パクータス       ●     マイク     マイク     マイク     名前     グリーク     アドレス     パクータス       ●     マイク     マイク     マイク     マイク     マイク     マイク     マイク       ●     マイク     マイク     マイク     マイク     マイク     マイク     マイク       ●     マイク     マイク     マイク     マイク     マイク     マイク     マイク       ●     マイク     マイク     マイク     マイク     マイク     マイク     マイク       ●     マイク     マイク     マイク     マイク     マイク     マイク     マイク       ●     マイク     マイク     マイク     マイク     マイク     マイク     マイク       ●     マイク     マイク                                                                                                    |
|----------------------------------------------------------------------------------------------------|
| • ● ● ● ● ● ● ● ● ● ● ● ● ● ● ●                                                                                                    |
| B         Lutronic Devices - 5 device(a)         3/4         2 min         1/1-70         1/1-1-70         1/1-1-70         1/1-1-70         2/1-1-70         1/1-1-70         2/1-1-70         1/1-1-70         2/1-1-70         1/1-1-70         2/1-1-70         1/1-1-70         2/1-1-70         1/1-1-70         2/1-1-70         1/1-1-70         2/1-1-70         1/1-1-70         2/1-1-70         1/1-1-70         2/1-1-70         1/1-1-70         2/1-1-70         1/1-70         2/1-1-70         1/1-70         2/1-1-70         1/1-70         2/1-1-70         2/1-1-70         2/1-1-70         2/1-1-70         2/1-1-70         2/1-70         2/1-70         2/1-70         2/1-70         2/1-70         2/1-70         2/1-70         2/1-70         2/1-70         2/1-70         2/1-70         2/1-70         2/1-70         2/1-70         2/1-70         2/1-70         2/1-70         2/1-70         2/1-70         2/1-70         2/1-70         2/1-70         2/1-70         2/1-70         2/1-70         2/1-70         2/1-70         2/1-70         2/1-70         2/1-70         2/1-70         2/1-70         2/1-70         2/1-70         2/1-70         2/1-70         2/1-70         2/1-70         2/1-70         2/1-70         2/1-70         2/1-70         2/1-70         2/1-70         2/1-7 |
|                                                                                                    |
|                                                                                                    |

IP アドレスを設定(変更)したい µTURTLE-RL を選択(①)し、「IP 割当」をクリック(②)します。

| 🙁 Lantronix デバイスインストーラー 4.3.0.2                                                                 |                 |    |      |               |                   |       |  |
|-------------------------------------------------------------------------------------------------|-----------------|----|------|---------------|-------------------|-------|--|
| ファイル エディット 表示 バイス ツール ヘルプ                                                                       |                 |    |      |               |                   |       |  |
| 🔑 検索 🤤 無効にするデバイス 💽 IP割当 🕺 アップグ                                                                  | レード<br>         |    |      |               |                   |       |  |
| <ul> <li>Lantronix Devices - 5 device(オデビース)(アアドレス)</li> <li>ホーカル エリア接続 (17216)(オマワ)</li> </ul> |                 | 洛則 | ジルーン | IPP PVA       | אטאיניאדאי        | ステータス |  |
| E C XPort                                                                                       | Sex XPort-03/04 |    |      | 172.16.13.151 | 00-20-4A-A9-63-27 | オンライン |  |
| XPort-03/04 - firmware v6.6.0.2                                                                 | $\square$       |    |      |               |                   |       |  |
| 1721613156                                                                                      |                 |    |      |               |                   |       |  |
| 172.16.13.157                                                                                   |                 |    |      |               |                   |       |  |
| ➡ ≪ XPort-03/04 - firmware v6.7.0.1                                                             |                 |    |      |               |                   |       |  |
| 172.10.10.101                                                                                   |                 |    |      |               |                   |       |  |
|                                                                                                 |                 |    |      |               |                   |       |  |
|                                                                                                 |                 |    |      |               |                   |       |  |
|                                                                                                 |                 |    |      |               |                   |       |  |
|                                                                                                 |                 |    |      |               |                   |       |  |
|                                                                                                 |                 |    |      |               |                   |       |  |
|                                                                                                 |                 |    |      |               |                   |       |  |
|                                                                                                 |                 |    |      |               |                   |       |  |
|                                                                                                 |                 |    |      |               |                   |       |  |
|                                                                                                 |                 |    |      |               |                   |       |  |
|                                                                                                 |                 |    |      |               |                   |       |  |
|                                                                                                 |                 |    |      |               |                   |       |  |
|                                                                                                 |                 |    |      |               |                   |       |  |
|                                                                                                 |                 |    |      |               |                   |       |  |
|                                                                                                 |                 |    |      |               |                   |       |  |
|                                                                                                 |                 |    |      |               |                   |       |  |
|                                                                                                 |                 |    |      |               |                   |       |  |
|                                                                                                 |                 |    |      |               |                   |       |  |
|                                                                                                 |                 |    |      |               |                   |       |  |
|                                                                                                 |                 |    |      |               |                   |       |  |
|                                                                                                 |                 |    |      |               |                   |       |  |
|                                                                                                 |                 |    |      |               |                   |       |  |
|                                                                                                 |                 |    |      |               |                   |       |  |

以下の画面を表示します。

| 🔇 IPアドレスの割当                   |                                                                                                    |
|-------------------------------|----------------------------------------------------------------------------------------------------|
| <ul> <li>IP7ドレスの割当</li> </ul> | ■割当方法<br>Pアドレスを指定しますか? またはネットワークからPPアドレスを取得します<br>か?<br>● PPドレスの自動取得<br>● 特定PPドレスの割当<br>● サーマングロークの割当 |
|                               | ТСР∕ӏҎチュートリアル                                                                                         |
|                               | <戻る 次へ> キャンセル                                                                                         |

①. DHCP により IP アドレスを割り当てるネットワークの場合

<u>4.2 DHCP により IP アドレスを割り当てるネットワークの場合</u>にしたがって IP 割当方法を 設定してください。

pTURTLE-RLは、IPアドレスに紐付いた仮想シリアルポートに対して、収集データを授受 するなどの通信を行います。 このため、DHCPにより割り当てた IPアドレスが変更された 場合、仮想シリアルポートが消失し、センサからのデータ収集ができなくなります。 このため、設置した pTURTLE-RLを継続的に使用する場合、pTURTLE-RLに対し、 割り当てる IPアドレスを予約する(固定的に割り当てる)ようDHCPサーバへ設定する ことをお勧めします。(一部のDHCPサーバで、この設定が不可能なものがあります) この設定を行う場合は、接続するネットワークの管理者へご相談ください。

②. IP アドレスを直接指定するネットワークの場合

ネットワーク管理者に設定する IP アドレスを確認のうえ、<u>4.3 IP アドレスを直接指定する</u> ネットワークの場合 にしたがって IP アドレスを設定してください。 4.2. DHCP により IP アドレスを割り当てるネットワークの場合

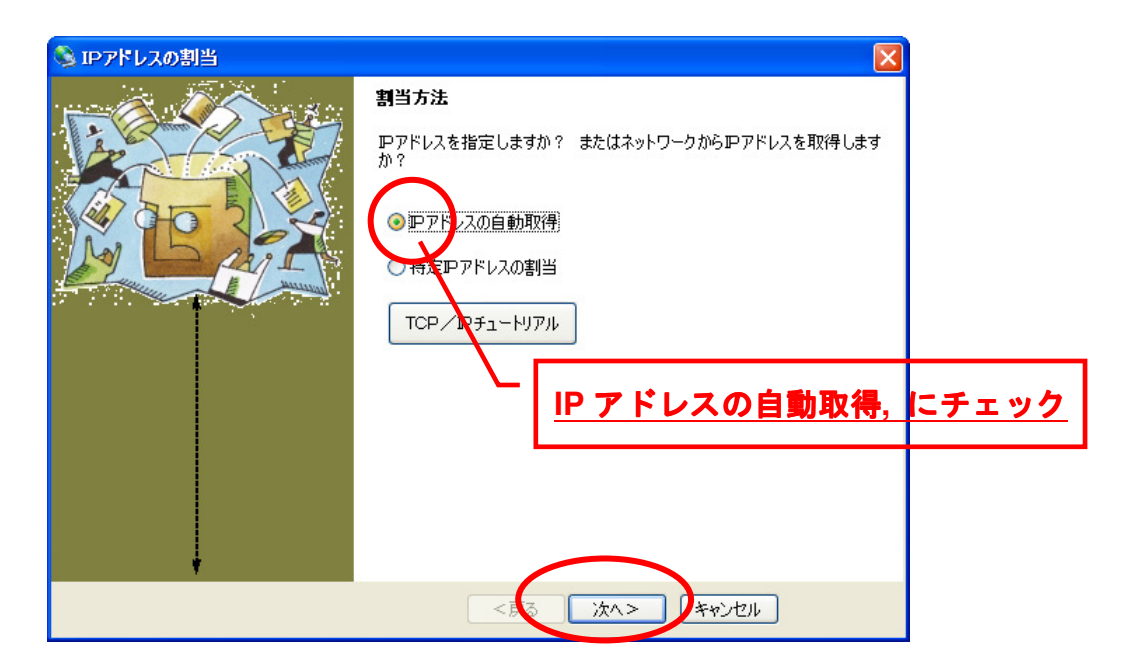

「IP アドレスの自動取得」をチェックした後、「次へ >」をクリックします。

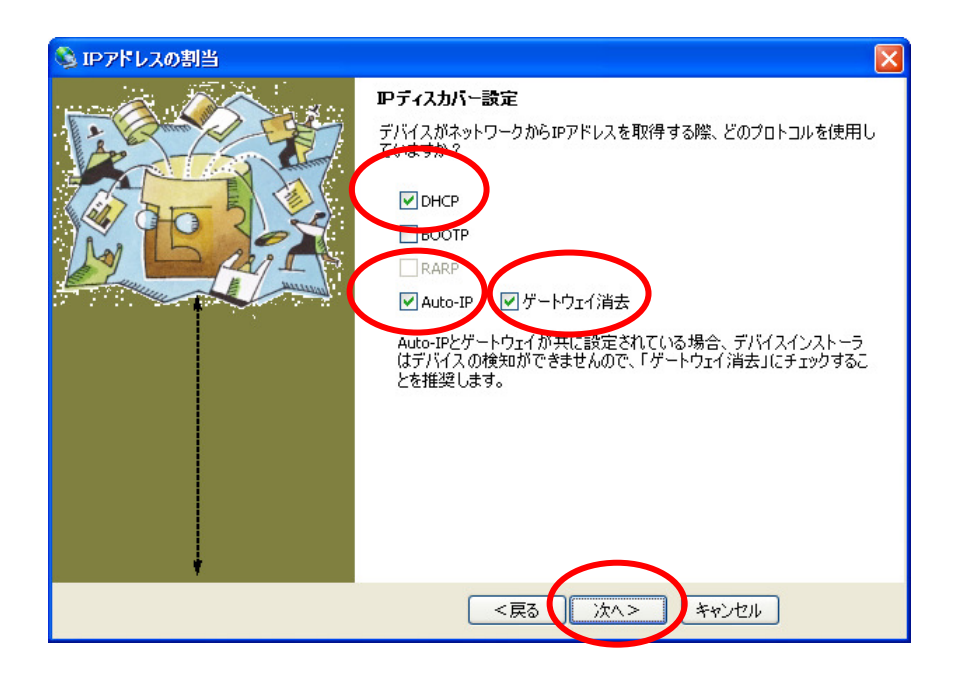

DHCP、Auto-IP、ゲートウェイ消去の3つにチェックが入っていることを確認し、「次へ >」をクリックします。

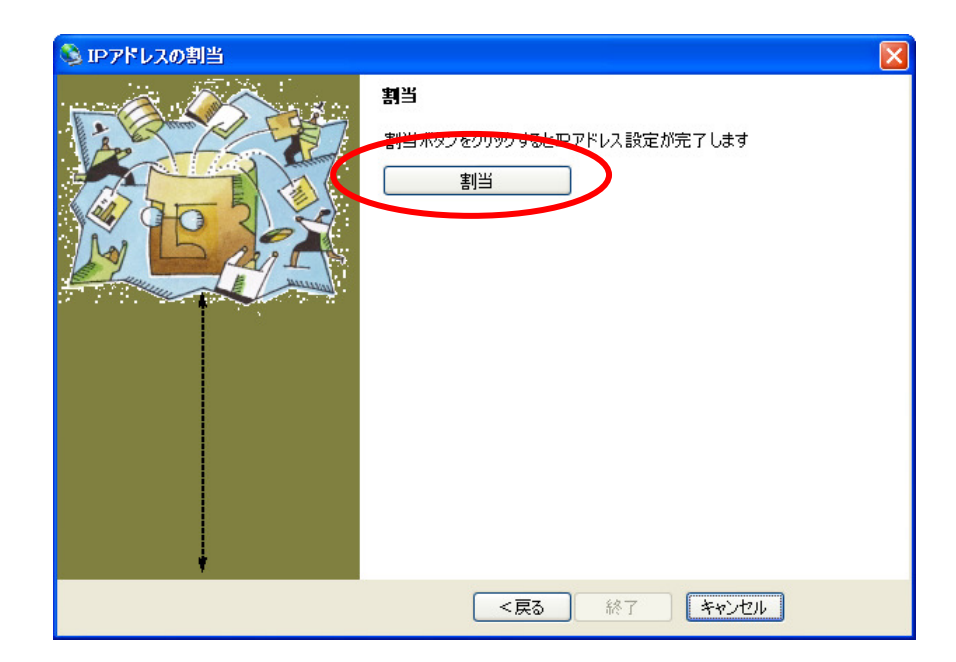

「割当」をクリックし、しばらく待ちます。

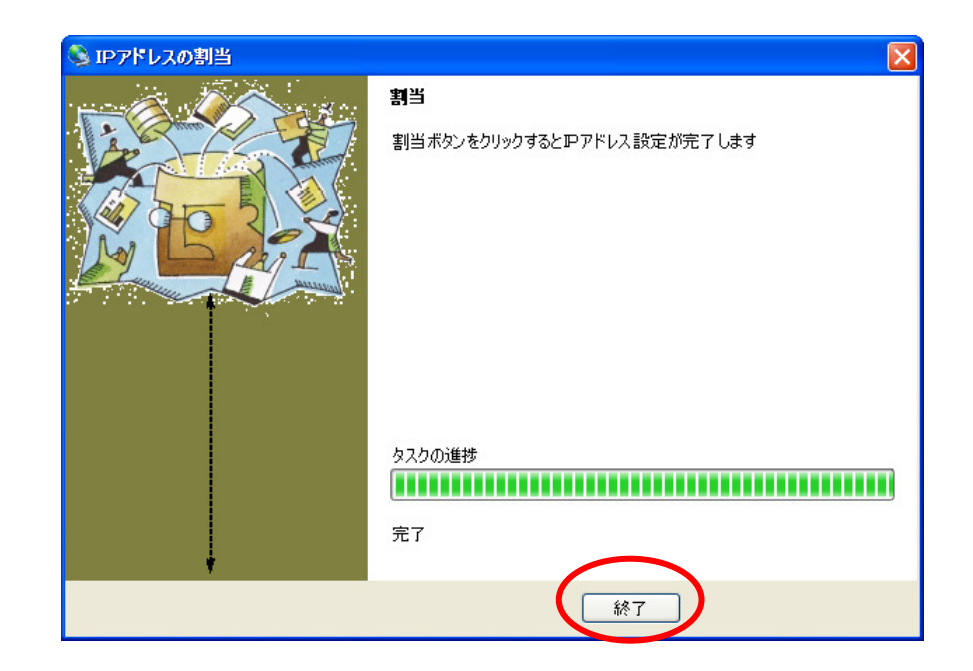

「終了」をクリックすると、IPアドレスの設定は終了です。

IPアドレス割当の操作を終了すると、以下の画面に戻ります。

IPアドレスが正しく設定されたことを、DeviceInstallerの画面で確認してください。

| アイル エティット 表示 デバイス ツール ヘルブ         ● 株式(まるアバイス ● P者)         ● 株式(まるアバイス ● P者)         ● 株式(まるアバイス ● P4)         ● ホット         ● ホット                                                                                                    |
|----------------------------------------------------------------------------------------------------|
| 快休         ●無効に393デ/1/3         ●日目           ●         ●         ●         ●         ●         ●         ●         ●         ●         ●         ●         ●         ●         ●         ●         ●         ●         ●         ●         ●         ●         ●         ●         ●         ●         ●         ●         ●         ●         ●         ●         ●         ●         ●         ●         ●         ●         ●         ●         ●         ●         ●         ●         ●         ●         ●         ●         ●         ●         ●         ●         ●         ●         ●         ●         ●         ●         ●         ●         ●         ●         ●         ●         ●         ●         ●         ●         ●         ●         ●         ●         ●         ●         ●         ●         ●         ●         ●         ●         ●         ●         ●         ●         ●         ●         ●         ●         ●         ●         ●         ●         ●         ●         ●         ●         ●         ●         ●         ●         ●         ●         ●                                                                                                    |
| P       Latricuit Devices - 5 device(s)       A/J       Sain       II-7       IP71K,       A-P32,707F1-X,       Az-9A         Image: A Mont       Image: A Mont       I |
|                                                                                                    |
|                                                                                                    |

以上で、µTURTLE-RLのIPアドレスの設定は完了です。 引き続き、DeviceInstallerを用いてµTURTLE-RLの通信に関する設定を行います。 4.3. IP アドレスを直接指定するネットワークの場合

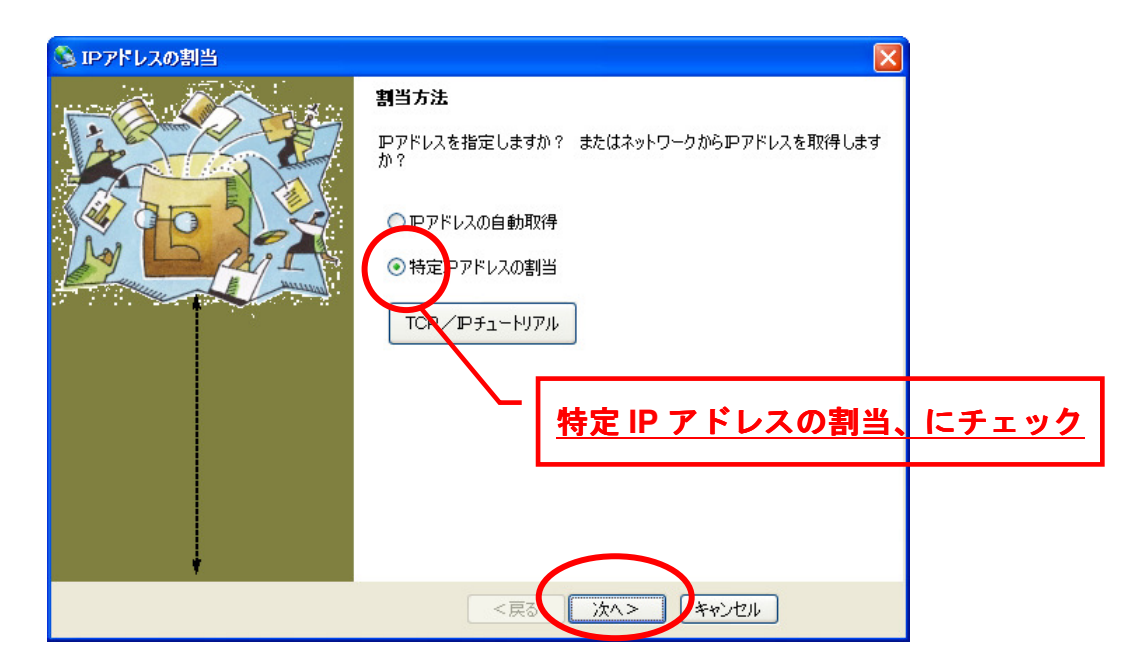

「特定 IP アドレスの割当」をチェックした後、「次へ >」をクリックします。

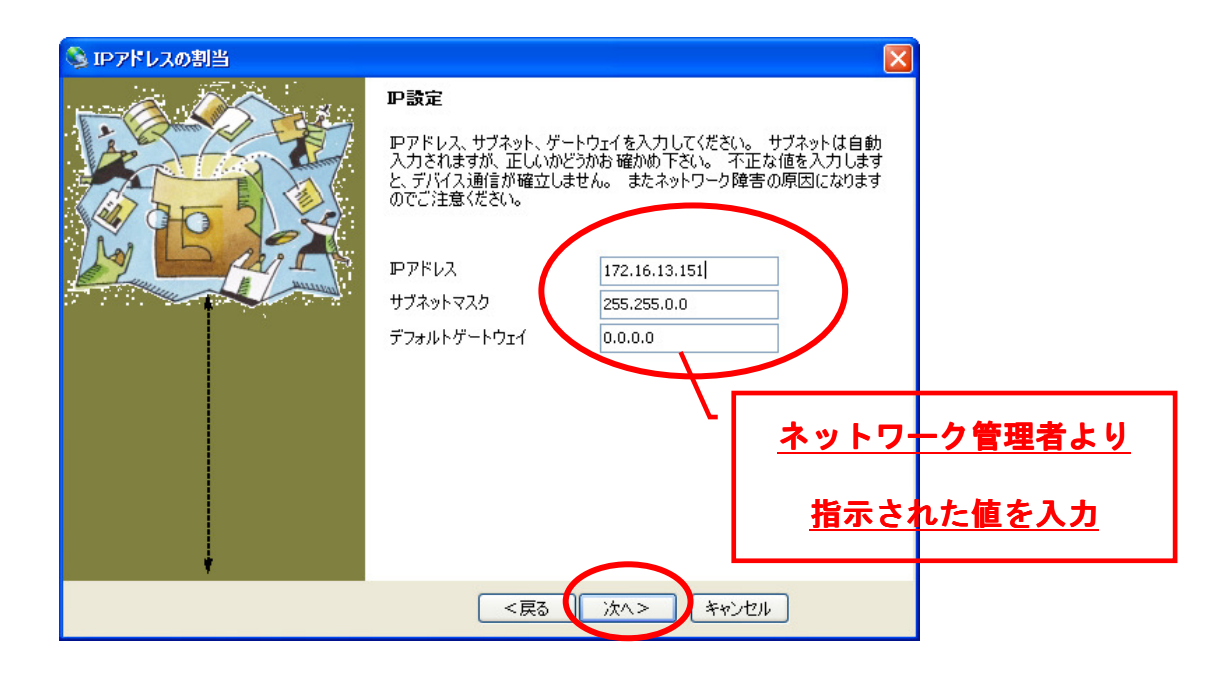

ネットワーク管理者より指示された IP アドレス・サブネットマスク・デフォルトゲートウェイを入力し、 「次へ >」をクリックします。

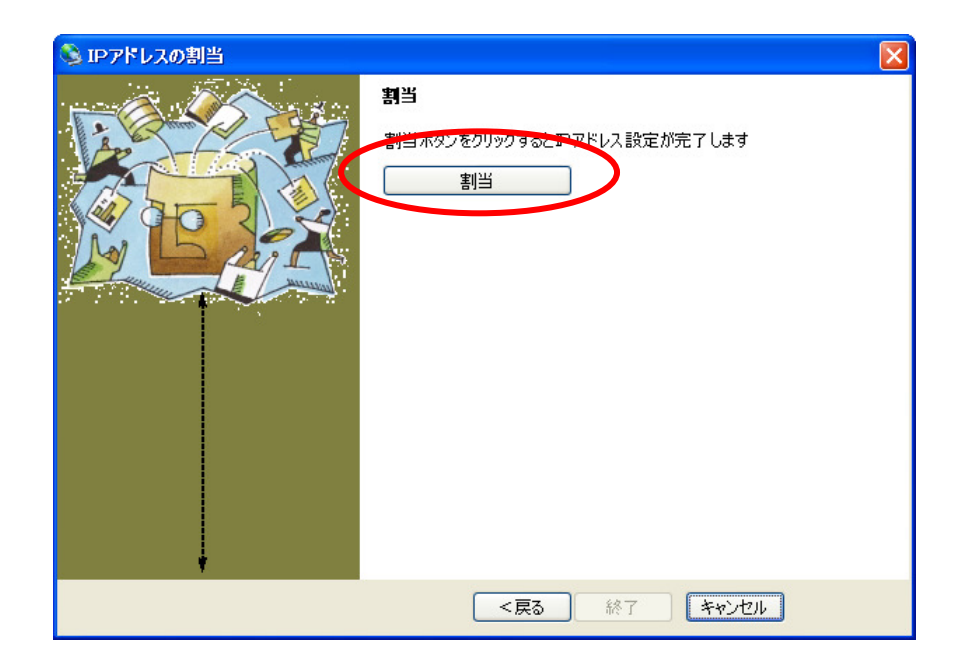

「割当」をクリックし、しばらく待ちます。

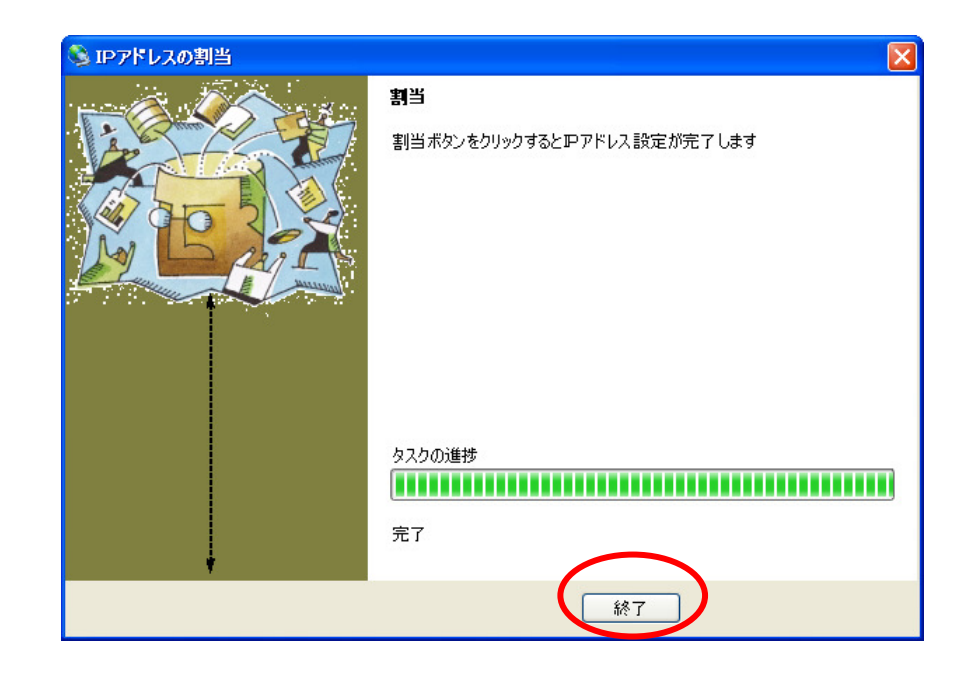

「終了」をクリックすると、IPアドレスの設定は終了です。

IPアドレス割当の操作を終了すると、以下の画面に戻ります。

IPアドレスが正しく設定されたことを、DeviceInstallerの画面で確認してください。

| アイル エティット 表示 デバイス ツール ヘルブ         ● 株式(まるアバイス ● P者)         ● 株式(まるアバイス ● P者)         ● 株式(まるアバイス ● P4)         ● ホット         ● ホット                                                                                                    |
|----------------------------------------------------------------------------------------------------|
| 快休         ●無効に393デ/1/3         ●日目           ●         ●         ●         ●         ●         ●         ●         ●         ●         ●         ●         ●         ●         ●         ●         ●         ●         ●         ●         ●         ●         ●         ●         ●         ●         ●         ●         ●         ●         ●         ●         ●         ●         ●         ●         ●         ●         ●         ●         ●         ●         ●         ●         ●         ●         ●         ●         ●         ●         ●         ●         ●         ●         ●         ●         ●         ●         ●         ●         ●         ●         ●         ●         ●         ●         ●         ●         ●         ●         ●         ●         ●         ●         ●         ●         ●         ●         ●         ●         ●         ●         ●         ●         ●         ●         ●         ●         ●         ●         ●         ●         ●         ●         ●         ●         ●         ●         ●         ●         ●         ●         ●                                                                                                    |
| P       Latricuit Devices - 5 device(s)       A/J       Sain       II-7       IP71K,       A-P32,707F1-X,       Az-9A         Image: A Mont       Image: A Mont       I |
|                                                                                                    |
|                                                                                                    |

以上で、µTURTLE-RLのIPアドレスの設定は完了です。 引き続き、DeviceInstallerを用いてµTURTLE-RLの通信に関する設定を行います。

# 5. DeviceInstaller による µTURTLE-RL の通信設定

DeviceInstaller を用いて、µTURTLE-RL の通信に関する設定を行います。

通信に関する設定は、必ず「全ての µTURTLE-RL に対して」行ってください。

画面左欄の「+」となっている部分を順次クリックして、メニューの詳細を表示します。

| 🕿 Lantronix デバイスインストーラー 4.8.0.2                                                        |                |    |      |               |                   |       |
|----------------------------------------------------------------------------------------|----------------|----|------|---------------|-------------------|-------|
| ファイル エディット 表示 デバイス ツール ヘルプ                                                             |                |    |      |               |                   |       |
| ♪検索 🤿無効にするデバイス 🔇 IP割当                                                                  |                |    |      |               |                   |       |
| 🚛 Lantonix Devices - 5 device(s)                                                       | タイプ            | 名前 | グループ | IPアドレス        | ハードウェアアドレス        | ステータス |
| ■ 22 ローカル エリア接続 (172.16.13.121)<br>メPort<br>XPort                                      | Server - 03/04 |    |      | 172.16.13.151 | 00-20-4A-A9-63-27 | オンライン |
| → XPort-03/04 - firmware v66.02<br>→ XPort-03/04 - firmware v6.7.01<br>→ 172.16.13.151 |                |    |      |               |                   |       |
|                                                                                        |                |    |      |               |                   |       |
|                                                                                        |                |    |      |               |                   |       |
|                                                                                        |                |    |      |               |                   |       |
|                                                                                        |                |    |      |               |                   |       |
|                                                                                        |                |    |      |               |                   |       |
|                                                                                        |                |    |      |               |                   |       |
|                                                                                        |                |    |      |               |                   |       |
|                                                                                        |                |    |      |               |                   |       |
|                                                                                        |                |    |      |               |                   |       |
|                                                                                        |                |    |      |               |                   |       |
|                                                                                        |                |    |      |               |                   |       |
|                                                                                        |                |    |      |               |                   |       |
| ✓ レディー                                                                                 |                |    |      |               |                   |       |

右側に、接続されている µTURTLE-RL のタイプ (XPort-03/04) および IP アドレスを表示します。 設定する µTURTLE-RL の IP アドレスを選択しダブルクリックすることで、詳細画面を表示します。 選択した µTURTLE-RL (XPort)の詳細画面を以下に示します。

| 😕 Lantronix デバイスインストーラー 4.3.0.2                                                                                                    |                                                                                | - 7 🛛 |
|----------------------------------------------------------------------------------------------------|--------------------------------------------------------------------------------|-------|
| ファイル エディット 表示 デバイス ツール ヘルプ                                                                                                    |                                                                                |       |
| 🔑検索 🔿無効にするデバイス 🗞 IP割当 🚷 Pップグレ                                                                                                    |                                                                                |       |
| アイル       エディット       表示       デパス       ツール       ヘルブ         ● 検索       ● 無力にするデパイス       ● F割当       ● アップジレ         ● 読       ローカル       エリア接続(1721613121)         ● ● スPort       ● スPort       ● スPort         ● ● スPort       ● スPort       ● スPort         ● ● スPort       ● スPort       ● スPort         ● ● スPort       ● スPort       ● スPort         ● ● ○ ○ ○ ○ ○ ○ ○ ○ ○ ○ ○ ○ ○ ○ ○ ○ ○ ○ | ド<br>デバスは 詳細 Webユンフィギュレーション】Teinet設定<br>・-ド<br>デリアレス mtp://12.161.5101.80<br>② | 3     |
|                                                                                                    |                                                                                |       |
|                                                                                                    | デバイスのナビゲーションを開始するためにGOボタンをクリックして下さい。                                           |       |
| 🔽 レディー                                                                                                    |                                                                                |       |

画面左欄で通信に関する設定を行う  $\mu$ TURTLE-RL の IP アドレスを選択(①) すると、右欄の表示が変わります。

画面右欄で「Web コンフィギュレーション」を選択し (②)、「→」をクリックします (③)。

以下のログイン画面を表示します。

| 172.16.13.111 八指                                   | 続 ? 🔀                                                                          |
|----------------------------------------------------|--------------------------------------------------------------------------------|
|                                                    |                                                                                |
| (null) のサーバー 172.1<br>警告: このサーバーは、<br>することを要求しています | 6.13.111 にはユーザー名とパスワードが必要です。<br>ユーザー名ごパスワードを安全ではない方法で送信<br>、安全な接続を使わない基本的な認証し。 |
| ユーザー名( <u>U</u> ):<br>パスワード( <u>P</u> ):           |                                                                                |
|                                                    | OK ++>>t/                                                                      |

工場出荷時の設定は、ユーザー名・パスワード共に 空白のまま です。

μTURTLE-RL の通信設定用にパスワードを設定している場合、ユーザー名(U) およびパスワード(P) を入 力し 「OK」をクリックしてください。

必要なければそのまま「OK」をクリックしてください。

ログインに成功すると、グラフィカルな設定画面が現れます。

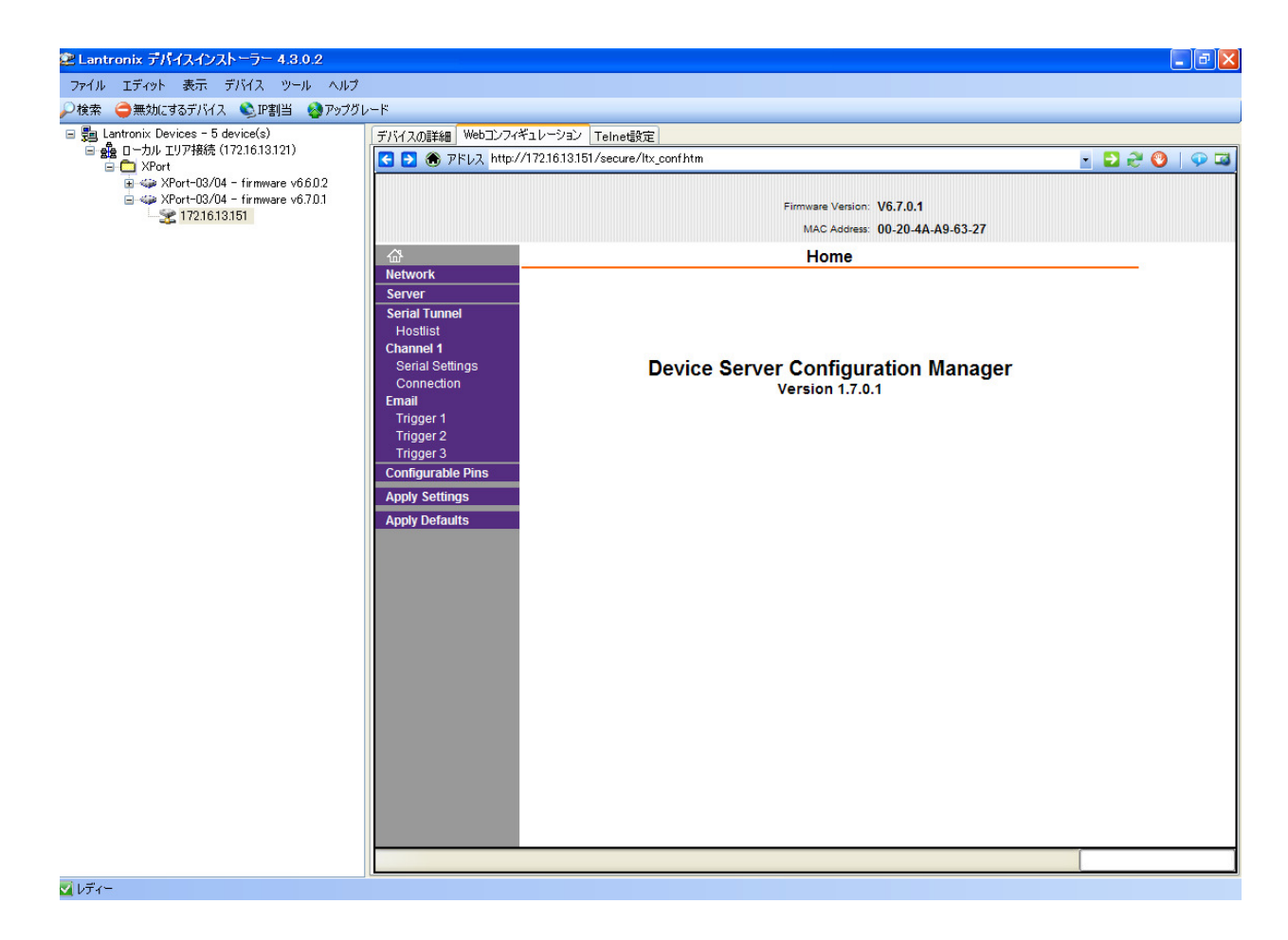

[Baud Rate の設定]

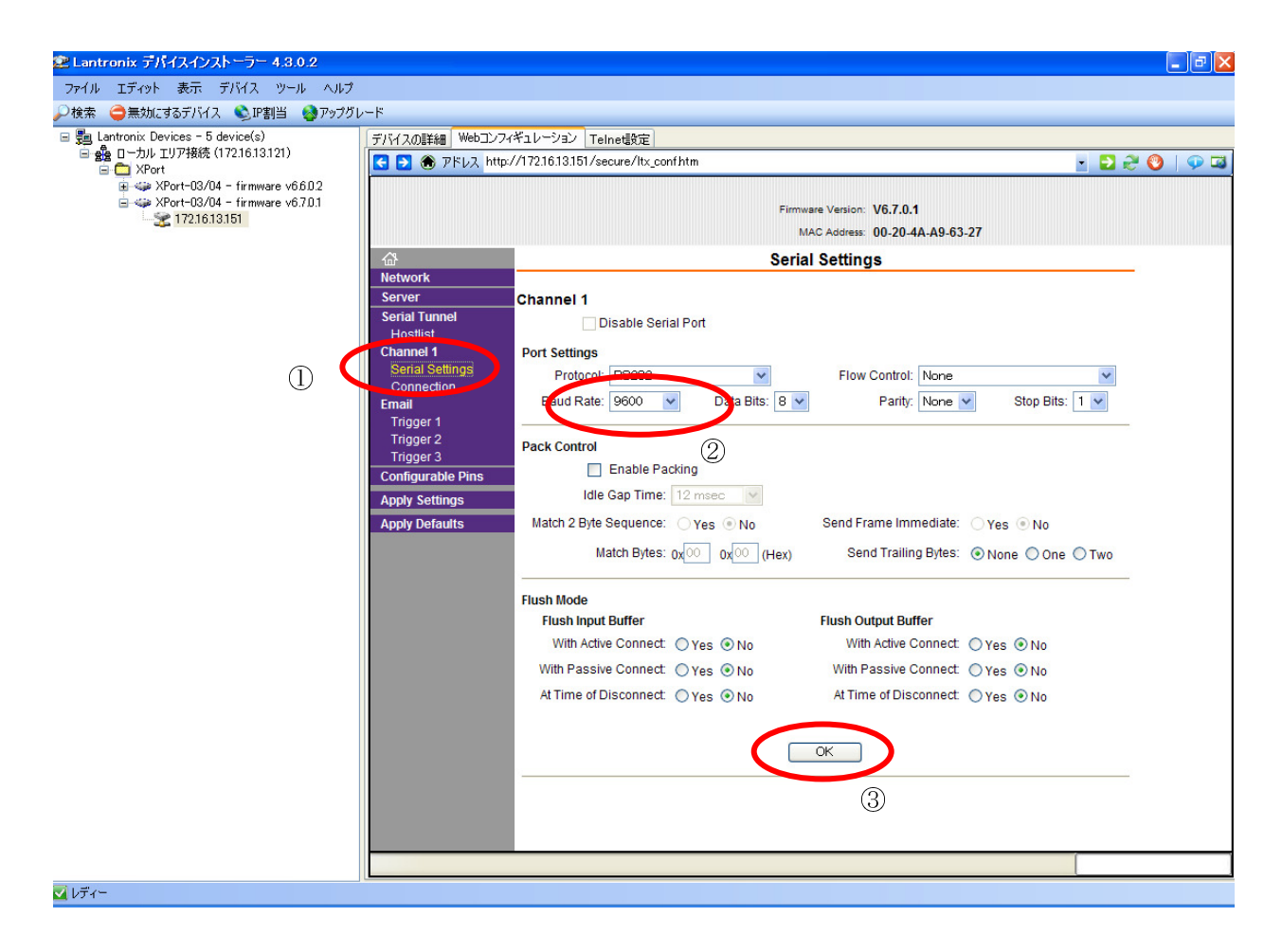

「Serial Settings」をクリックし (①)、Baud Rate を「<u>9600</u>」に設定してください (②)。 設定が終わったら「OK」をクリックします (③)。 [Local Portの設定]

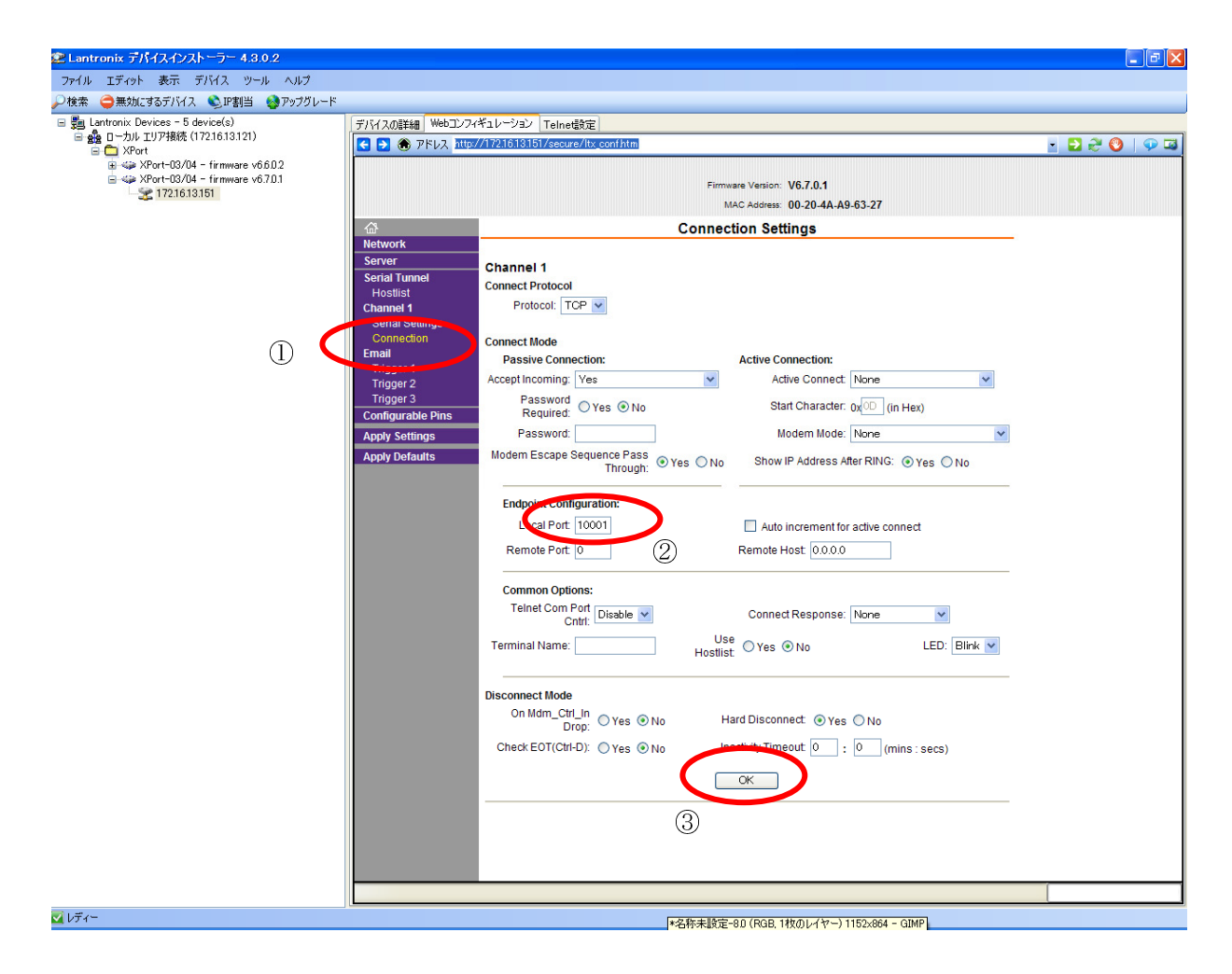

「Connection」をクリックし(①)、Local Port を「<u>10001</u>」に設定してください(②)。 設定が終わったら「OK」をクリックします(③)。

以上で、DeviceInstaller を用いた設定は完了です。

DeviceInstaller を閉じてください。(ファイル  $\rightarrow$  終了 または  $\times$ )

# 6. COM Port Redirector による仮想シリアルポートの設定

µTURTLE-RL と PC の間はイーサネットで接続しますが、装置内部ではイーサネットを仮想的なシリアル ポートとみなして通信しています。 この仮想的なシリアルポートの設定を、COM Port Redirector を用いて 行います。

仮想シリアルポートの設定は、必ず「全てのµTURTLE-RL に対して」行ってください。

COM Port Redirector のインストールは、8. COM Port Redirector のインストール を参照願います。

|                | 0           |                        |                  |
|----------------|-------------|------------------------|------------------|
| すべてのプログラム(Ⴒ) 👂 | 🛅 スタートアップ   | ・品の紹介/試用               |                  |
|                | 🛅 アクセサリ     | ·                      |                  |
|                | m ゲーム       | 🖬 CPR 43               | CPR Manager 1998 |
| 📲 78-1         | i Lantronix | 🕨 🛅 DeviceInstaller 43 | CPR Monitor      |

COM Port Redirector は、スタートメニューから Lantronix  $\rightarrow$  CPR 4.3  $\rightarrow$  CPR Manager を選択すること により起動します。

起動後「Search For Devices」をクリックして、同一セグメント内に接続中のµTURTLE-RLを検索します。 検索が終わると、画面下の Device List 欄にヒットしたものを表示します。

注) 同じセグメント内に µTURTLE-RL がない場合、検索を行ってもヒットしないため表示しません。

| ♦ CPR Manager 4.3.0                                                                                                    | 0.0                                                                                                    |      |                                                                                                    |            |                                                                                                    |            |                   |             |        |          |       |                                                                                                    |       | PX       |
|----------------------------------------------------------------------------------------------------|----------------------------------------------------------------------------------------------------|------|----------------------------------------------------------------------------------------------------|------------|----------------------------------------------------------------------------------------------------|------------|-------------------|-------------|--------|----------|-------|----------------------------------------------------------------------------------------------------|-------|----------|
| File Com Port Devic                                                                                                    | e Tools                                                                                                    | Help |                                                                                                    |            |                                                                                                    |            |                   |             |        |          |       |                                                                                                    |       |          |
| Add/Remove Save                                                                                                    | Refr                                                                                                    | th O | Search For Devices                                                                                                    | Exclude    |                                                                                                    |            |                   |             |        |          |       |                                                                                                    |       |          |
| Com Ports                                                                                                    | Hide                                                                                                    |      | Port List Jueneral Test                                                                                                    | s          |                                                                                                    |            |                   |             |        |          |       |                                                                                                    |       |          |
| All Com Ports (15                                                                                                    | 1                                                                                                    |      | om Port                                                                                                    | IP Address | TCP                                                                                                    | Com Status | Network Status    | 22          | 17   1 | Bf SvrRe | NoCis | Cnt                                                                                                    | TORec | KoAlv    |
| ■         ■         ■         ■         ■         ■         ■         ■         ■         ■         ■         ■         ■         ■         ■         ■         ■         ■         ■         ■         ■         ■         ■         ■         ■         ■         ■         ■         ■         ■         ■         ■         ■         ■         ■         ■         ■         ■         ■         ■         ■         ■         ■         ■         ■         ■         ■         ■         ■         ■         ■         ■         ■         ■         ■         ■         ■         ■         ■         ■         ■         ■         ■         ■         ■         ■         ■         ■         ■         ■         ■         ■         ■         ■         ■         ■         ■         ■         ■         ■         ■         ■         ■         ■         ■         ■         ■         ■         ■         ■         ■         ■         ■         ■         ■         ■         ■         ■         ■         ■         ■         ■         ■         ■         ■         ■         ■ | <ul> <li>All Con Ports [15]</li> <li>Con 1 - 40</li> <li>Con 2 (Inaccessible)</li> <li>Con 3 (Inaccessible)</li> <li>Con 4 (Inaccessible)</li> <li>Con 6 (Inaccessible)</li> <li>Con 7 (Inaccessible)</li> <li>Con 10 (Inaccessible)</li> <li>Con 11 (Inaccessible)</li> <li>Con 12 (Inaccessible)</li> <li>Con 13 (Inaccessible)</li> <li>Con 14 (Inaccessible)</li> <li>Con 12 (Inaccessible)</li> <li>Con 12 (Inaccessible)</li> <li>Con 12 (Inaccessible)</li> <li>Con 12 (Inaccessible)</li> <li>Con 12 (Inaccessible)</li> <li>Con 20 (Inaccessible)</li> <li>Con 20 (Inaccessible)</li> <li>Con 20 (Inaccessible)</li> <li>Con 20 (Inaccessible)</li> <li>Con 20 (Inaccessible)</li> <li>Con 20 (Inaccessible)</li> <li>Con 40 (Inaccessible)</li> </ul> |      | Com 1 (Inaccessible)<br>Com 3 (Inaccessible)<br>Com 3 (Inaccessible)<br>Com 4 (Inaccessible)<br>Com 6 (Inaccessible)<br>Com 10 (Inaccessible)<br>Com 11 (Inaccessible)<br>Com 12 (Inaccessible)<br>Com 13 (Inaccessible)<br>Com 14 (Inaccessible)<br>Com 14 (Inaccessible)<br>Com 20 (Inaccessible)<br>Com 21 (Inaccessible)<br>Com 21 (Inaccessible)<br>Com 21 (Inaccessible)<br>Com 40 (Inaccessible) |            | IOF           IOF           IOF <td< th=""><th>Cum Status</th><th></th><th></th><th></th><th></th><th></th><th>Orn     Orn     Or</th><th></th><th></th></td<> | Cum Status |                   |             |        |          |       | Orn     Orn     Or |       |          |
|                                                                                                    |                                                                                                    |      |                                                                                                    |            |                                                                                                    |            |                   |             |        |          |       |                                                                                                    |       |          |
|                                                                                                    |                                                                                                    |      |                                                                                                    |            |                                                                                                    |            |                   |             |        |          |       |                                                                                                    |       | 2        |
|                                                                                                    |                                                                                                    |      |                                                                                                    |            |                                                                                                    |            |                   |             |        |          |       |                                                                                                    |       | <u> </u> |
| Device List                                                                                                    |                                                                                                    |      |                                                                                                    |            |                                                                                                    |            |                   |             |        |          |       |                                                                                                    | Col   | lapse 🛂  |
| IP Address                                                                                                    | # Po                                                                                                    | TCP  | Product                                                                                                    | ID         | HW Addres                                                                                                    | is N       | letwork Interface | Device Name |        | Port Na  | ne    |                                                                                                    |       |          |
|                                                                                                    |                                                                                                    |      |                                                                                                    |            |                                                                                                    |            |                   |             |        |          |       |                                                                                                    |       |          |
|                                                                                                    |                                                                                                    |      |                                                                                                    |            |                                                                                                    |            |                   |             |        |          |       |                                                                                                    |       |          |
|                                                                                                    |                                                                                                    |      |                                                                                                    |            |                                                                                                    |            |                   |             |        |          |       |                                                                                                    |       |          |
|                                                                                                    |                                                                                                    |      |                                                                                                    |            |                                                                                                    |            |                   |             |        |          |       |                                                                                                    |       |          |
|                                                                                                    |                                                                                                    |      |                                                                                                    |            |                                                                                                    |            |                   |             |        |          |       |                                                                                                    |       |          |
|                                                                                                    |                                                                                                    |      |                                                                                                    |            |                                                                                                    |            |                   |             |        |          |       |                                                                                                    |       |          |
|                                                                                                    |                                                                                                    |      |                                                                                                    |            |                                                                                                    |            |                   |             |        |          |       |                                                                                                    |       |          |
|                                                                                                    |                                                                                                    |      |                                                                                                    |            |                                                                                                    |            |                   |             |        |          |       |                                                                                                    |       |          |
|                                                                                                    |                                                                                                    |      |                                                                                                    |            |                                                                                                    |            |                   |             | _      |          |       |                                                                                                    |       |          |
| Ready                                                                                                    |                                                                                                    |      |                                                                                                    |            |                                                                                                    |            |                   |             |        |          |       |                                                                                                    |       |          |

| Com Port Ess Ceneral Tes<br>Com 7 ort 1 (haccessible)<br>Com 3 (haccessible)<br>Com 4 (haccessible)<br>Com 4 (haccessible)<br>Com 6 (haccessible)<br>Com 7 (haccessible)<br>Com 10 (haccessible)<br>Com 11 (haccessible)<br>Com 12 (haccessible)<br>Com 12 (haccessible)<br>Com 14 (haccessible)<br>Com 14 (haccessible)<br>Com 20 (haccessible)<br>Com 20 (haccessible)<br>Com 20 (haccessible)<br>Com 40 (haccessible) | IP         Address           I         P Address           I         I           I         I           I         I           I         I           I         I           II         I           III         I           IIII         I           IIIIIIIIIIIIIIIIIIIIIIIIIIIIIIIIIIII                                                                                                    | TOP                                                                                      | Com Status                                                                                                    | Network Status                                                                                                    | 22                                                                                                    | 17 Bf                                                                                                    | SvrRec                                                                                                    | NoCis                                                                                                    | Cnt 7                                                                                                    | ORec KpA                                                                                                    |                                                                                                    |
|----------------------------------------------------------------------------------------------------|----------------------------------------------------------------------------------------------------|------------------------------------------------------------------------------------------|----------------------------------------------------------------------------------------------------|----------------------------------------------------------------------------------------------------|----------------------------------------------------------------------------------------------------|----------------------------------------------------------------------------------------------------|----------------------------------------------------------------------------------------------------|----------------------------------------------------------------------------------------------------|----------------------------------------------------------------------------------------------------|----------------------------------------------------------------------------------------------------|----------------------------------------------------------------------------------------------------|
| Com 1 (Inaccessible)<br>Com 3 (Inaccessible)<br>Com 3 (Inaccessible)<br>Com 4 (Inaccessible)<br>Com 6 (Inaccessible)<br>Com 7 (Inaccessible)<br>Com 10 (Inaccessible)<br>Com 11 (Inaccessible)<br>Com 12 (Inaccessible)<br>Com 14 (Inaccessible)<br>Com 14 (Inaccessible)<br>Com 14 (Inaccessible)<br>Com 20 (Inaccessible)<br>Com 20 (Inaccessible)<br>Com 20 (Inaccessible)<br>Com 40 (Inaccessible)                   | If nutress           If nutress           If                                                                                                    |                                                                                          | Com Status           Com Status           Co |                                                                                                    |                                                                                                    |                                                                                                    |                                                                                                    |                                                                                                    |                                                                                                    |                                                                                                    |                                                                                                    |
| Com 2 (Inaccessible)<br>Com 3 (Inaccessible)<br>Com 4 (Inaccessible)<br>Com 6 (Inaccessible)<br>Com 7 (Inaccessible)<br>Com 10 (Inaccessible)<br>Com 11 (Inaccessible)<br>Com 11 (Inaccessible)<br>Com 12 (Inaccessible)<br>Com 20 (Inaccessible)<br>Com 20 (Inaccessible)<br>Com 20 (Inaccessible)<br>Com 40 (Inaccessible)                                                                                             |                                                                                                    |                                                                                          |                                                                                                    |                                                                                                    |                                                                                                    |                                                                                                    |                                                                                                    |                                                                                                    |                                                                                                    |                                                                                                    |                                                                                                    |
| Com 3 (Inaccessible)<br>Com 4 (Inaccessible)<br>Com 6 (Inaccessible)<br>Com 10 (Inaccessible)<br>Com 10 (Inaccessible)<br>Com 11 (Inaccessible)<br>Com 12 (Inaccessible)<br>Com 13 (Inaccessible)<br>Com 20 (Inaccessible)<br>Com 20 (Inaccessible)<br>Com 20 (Inaccessible)<br>Com 20 (Inaccessible)<br>Com 20 (Inaccessible)<br>Com 40 (Inaccessible)                                                                  |                                                                                                    |                                                                                          |                                                                                                    |                                                                                                    |                                                                                                    |                                                                                                    |                                                                                                    |                                                                                                    |                                                                                                    |                                                                                                    |                                                                                                    |
| Com 4 (Inaccessible)<br>Com 6 (Inaccessible)<br>Com 7 (Inaccessible)<br>Com 10 (Inaccessible)<br>Com 11 (Inaccessible)<br>Com 12 (Inaccessible)<br>Com 13 (Inaccessible)<br>Com 20 (Inaccessible)<br>Com 21 (Inaccessible)<br>Com 21 (Inaccessible)<br>Com 40 (Inaccessible)                                                                                                    |                                                                                                    |                                                                                          |                                                                                                    |                                                                                                    |                                                                                                    |                                                                                                    |                                                                                                    |                                                                                                    |                                                                                                    |                                                                                                    |                                                                                                    |
| Com 6 (Inaccessible)<br>Com 7 (Inaccessible)<br>Com 10 (Inaccessible)<br>Com 10 (Inaccessible)<br>Com 12 (Inaccessible)<br>Com 13 (Inaccessible)<br>Com 14 (Inaccessible)<br>Com 20 (Inaccessible)<br>Com 20 (Inaccessible)<br>Com 20 (Inaccessible)<br>Com 40 (Inaccessible)                                                                                                    | Image: Section of the section of the sectio |                                                                                          |                                                                                                    |                                                                                                    |                                                                                                    |                                                                                                    |                                                                                                    |                                                                                                    |                                                                                                    |                                                                                                    |                                                                                                    |
| Com 7 (Inaccessible)<br>Com 10 (Inaccessible)<br>Com 11 (Inaccessible)<br>Com 12 (Inaccessible)<br>Com 13 (Inaccessible)<br>Com 14 (Inaccessible)<br>Com 20 (Inaccessible)<br>Com 21 (Inaccessible)<br>Com 22 (Inaccessible)<br>Com 40 (Inaccessible)                                                                                                    |                                                                                                    |                                                                                          |                                                                                                    |                                                                                                    |                                                                                                    |                                                                                                    |                                                                                                    |                                                                                                    |                                                                                                    |                                                                                                    |                                                                                                    |
| Com 10 (Inaccessibl.<br>Com 11 (Inaccessibl.<br>Com 12 (Inaccessibl.<br>Com 13 (Inaccessibl.<br>Com 14 (Inaccessibl.<br>Com 20 (Inaccessibl.<br>Com 21 (Inaccessibl.<br>Com 21 (Inaccessibl.<br>Com 40 (Inaccessibl.                                                                                                    | -           -           -           -           -           -           -           -           -           -           -           -           -           -           -           -           -           -           -           -           -           -           -           -           -           -           -           -           -           -           -           -           -           -           -           -           -           -           -           -           -           -           -           -           -           -           -           -           -           -           -           -           -           -                                                                                                              |                                                                                          |                                                                                                    |                                                                                                    |                                                                                                    |                                                                                                    |                                                                                                    |                                                                                                    |                                                                                                    |                                                                                                    |                                                                                                    |
| Com 11 (Inaccessibi.<br>Com 12 (Inaccessibi.<br>Com 13 (Inaccessibi.<br>Com 14 (Inaccessibi.<br>Com 20 (Inaccessibi.<br>Com 20 (Inaccessibi.<br>Com 20 (Inaccessibi.<br>Com 20 (Inaccessibi.                                                                                                    |                                                                                                    |                                                                                          |                                                                                                    |                                                                                                    |                                                                                                    |                                                                                                    |                                                                                                    |                                                                                                    |                                                                                                    |                                                                                                    |                                                                                                    |
| Com 12 (Inaccessibi.<br>Com 13 (Inaccessibi.<br>Com 14 (Inaccessibi.<br>Com 20 (Inaccessibi.<br>Com 21 (Inaccessibi.<br>Com 21 (Inaccessibi.<br>Com 22 (Inaccessibi.<br>Com 40 (Inaccessibi.                                                                                                    |                                                                                                    |                                                                                          |                                                                                                    |                                                                                                    |                                                                                                    |                                                                                                    |                                                                                                    |                                                                                                    |                                                                                                    |                                                                                                    |                                                                                                    |
| Com 13 (Inaccessibil<br>Com 14 (Inaccessibil<br>Com 20 (Inaccessibil<br>Com 20 (Inaccessibil<br>Com 22 (Inaccessibil<br>Com 40 (Inaccessibil                                                                                                    |                                                                                                    |                                                                                          |                                                                                                    |                                                                                                    |                                                                                                    |                                                                                                    |                                                                                                    |                                                                                                    |                                                                                                    |                                                                                                    |                                                                                                    |
| Com 14 (Inaccessibil.<br>Com 20 (Inaccessibil.<br>Com 21 (Inaccessibil.<br>Com 21 (Inaccessibil.<br>Com 22 (Inaccessibil.<br>Com 40 (Inaccessibil.                                                                                                    |                                                                                                    |                                                                                          |                                                                                                    |                                                                                                    |                                                                                                    |                                                                                                    |                                                                                                    |                                                                                                    |                                                                                                    |                                                                                                    |                                                                                                    |
| Com 20 (Inaccessibi.<br>Com 21 (Inaccessibi.<br>Com 22 (Inaccessibi.<br>Com 40 (Inaccessibi.                                                                                                    |                                                                                                    |                                                                                          |                                                                                                    |                                                                                                    |                                                                                                    |                                                                                                    |                                                                                                    |                                                                                                    |                                                                                                    |                                                                                                    |                                                                                                    |
| Com 21 (Inaccessibl<br>Com 22 (Inaccessibl<br>Com 40 (Inaccessibl                                                                                                    |                                                                                                    |                                                                                          |                                                                                                    |                                                                                                    |                                                                                                    |                                                                                                    |                                                                                                    |                                                                                                    |                                                                                                    |                                                                                                    |                                                                                                    |
| Vom 22 (Inaccessibl                                                                                                    | Image: Section of the section of the sectio |                                                                                          |                                                                                                    |                                                                                                    |                                                                                                    |                                                                                                    |                                                                                                    |                                                                                                    |                                                                                                    |                                                                                                    |                                                                                                    |
| 🤄 🖗 Com 40 (Inaccessibl                                                                                                    |                                                                                                    |                                                                                          |                                                                                                    |                                                                                                    |                                                                                                    |                                                                                                    |                                                                                                    |                                                                                                    |                                                                                                    |                                                                                                    |                                                                                                    |
|                                                                                                    |                                                                                                    |                                                                                          |                                                                                                    |                                                                                                    |                                                                                                    |                                                                                                    |                                                                                                    |                                                                                                    |                                                                                                    |                                                                                                    |                                                                                                    |
|                                                                                                    |                                                                                                    |                                                                                          |                                                                                                    |                                                                                                    |                                                                                                    |                                                                                                    |                                                                                                    |                                                                                                    |                                                                                                    |                                                                                                    |                                                                                                    |
|                                                                                                    |                                                                                                    |                                                                                          |                                                                                                    |                                                                                                    |                                                                                                    |                                                                                                    |                                                                                                    |                                                                                                    |                                                                                                    |                                                                                                    |                                                                                                    |
|                                                                                                    |                                                                                                    |                                                                                          |                                                                                                    |                                                                                                    |                                                                                                    |                                                                                                    |                                                                                                    |                                                                                                    |                                                                                                    |                                                                                                    |                                                                                                    |
|                                                                                                    |                                                                                                    |                                                                                          |                                                                                                    |                                                                                                    |                                                                                                    |                                                                                                    |                                                                                                    |                                                                                                    |                                                                                                    |                                                                                                    | -                                                                                                    |
|                                                                                                    |                                                                                                    |                                                                                          |                                                                                                    |                                                                                                    |                                                                                                    |                                                                                                    |                                                                                                    |                                                                                                    |                                                                                                    |                                                                                                    |                                                                                                    |
|                                                                                                    |                                                                                                    |                                                                                          |                                                                                                    |                                                                                                    |                                                                                                    |                                                                                                    |                                                                                                    |                                                                                                    |                                                                                                    |                                                                                                    |                                                                                                    |
|                                                                                                    |                                                                                                    |                                                                                          |                                                                                                    |                                                                                                    |                                                                                                    |                                                                                                    |                                                                                                    |                                                                                                    |                                                                                                    |                                                                                                    | 1                                                                                                    |
|                                                                                                    |                                                                                                    |                                                                                          |                                                                                                    |                                                                                                    |                                                                                                    |                                                                                                    |                                                                                                    |                                                                                                    |                                                                                                    |                                                                                                    |                                                                                                    |
|                                                                                                    |                                                                                                    |                                                                                          |                                                                                                    |                                                                                                    |                                                                                                    |                                                                                                    |                                                                                                    |                                                                                                    |                                                                                                    |                                                                                                    |                                                                                                    |
|                                                                                                    |                                                                                                    |                                                                                          |                                                                                                    |                                                                                                    |                                                                                                    |                                                                                                    |                                                                                                    |                                                                                                    |                                                                                                    |                                                                                                    |                                                                                                    |
| <                                                                                                    |                                                                                                    |                                                                                          |                                                                                                    |                                                                                                    |                                                                                                    |                                                                                                    |                                                                                                    |                                                                                                    |                                                                                                    | >                                                                                                    | ļ                                                                                                    |
|                                                                                                    |                                                                                                    |                                                                                          |                                                                                                    |                                                                                                    |                                                                                                    |                                                                                                    |                                                                                                    |                                                                                                    |                                                                                                    | Collapse 🕻                                                                                                    | 2                                                                                                    |
| Product                                                                                                    | ID                                                                                                    | HW Addres                                                                                | s N                                                                                                    | letwork Interface                                                                                                    | Device Name                                                                                                    |                                                                                                    | Port Name                                                                                                    | e                                                                                                    |                                                                                                    |                                                                                                    |                                                                                                    |
| 1 XPort-03/04                                                                                                    | X5                                                                                                    | 00:20:4A:B8                                                                              | :F5:B2 17                                                                                                    | 72.16.13.121                                                                                                    |                                                                                                    |                                                                                                    |                                                                                                    |                                                                                                    |                                                                                                    |                                                                                                    |                                                                                                    |
| 1 XPort-03/04                                                                                                    | X5                                                                                                    | 00:20:4A:B8                                                                              | :F5:A9 17                                                                                                    | 72.16.13.121                                                                                                    |                                                                                                    |                                                                                                    |                                                                                                    |                                                                                                    |                                                                                                    |                                                                                                    |                                                                                                    |
| 1 XPort-03/04                                                                                                    | ×5                                                                                                    | 00:20:4A:A9                                                                              | :63:27 17                                                                                                    | 72.16.13.121                                                                                                    |                                                                                                    |                                                                                                    |                                                                                                    |                                                                                                    |                                                                                                    |                                                                                                    |                                                                                                    |
| 1 XPort-03/04                                                                                                    | ×Б                                                                                                    | 00:20:4A:B8                                                                              | :F5:AB 17                                                                                                    | 72.16.13.121                                                                                                    |                                                                                                    |                                                                                                    |                                                                                                    |                                                                                                    |                                                                                                    |                                                                                                    |                                                                                                    |
| 1 XPort-03/04                                                                                                    | ×5                                                                                                    | 00:20:4A:B9                                                                              | :50:84 17                                                                                                    | 72.16.13.121                                                                                                    |                                                                                                    |                                                                                                    |                                                                                                    |                                                                                                    |                                                                                                    |                                                                                                    |                                                                                                    |
|                                                                                                    |                                                                                                    |                                                                                          |                                                                                                    |                                                                                                    |                                                                                                    |                                                                                                    |                                                                                                    |                                                                                                    |                                                                                                    |                                                                                                    |                                                                                                    |
|                                                                                                    |                                                                                                    |                                                                                          |                                                                                                    |                                                                                                    |                                                                                                    |                                                                                                    |                                                                                                    |                                                                                                    |                                                                                                    |                                                                                                    |                                                                                                    |
|                                                                                                    |                                                                                                    |                                                                                          |                                                                                                    |                                                                                                    |                                                                                                    |                                                                                                    |                                                                                                    |                                                                                                    |                                                                                                    |                                                                                                    |                                                                                                    |
|                                                                                                    |                                                                                                    |                                                                                          |                                                                                                    |                                                                                                    |                                                                                                    |                                                                                                    |                                                                                                    |                                                                                                    |                                                                                                    |                                                                                                    |                                                                                                    |
| 1                                                                                                    | XPort-03/04<br>XPort-03/04<br>XPort-03/04                                                                                                    | XPort-03/04         X5           XPort-03/04         X5           XPort-03/04         X5 | XPort-03/04         X5         00204AA9           XPort-03/04         X5         00204AB8           XPort-03/04         X5         00204AB8           XPort-03/04         X5         00204AB8                                                                                                    | XPort-03/04         X5         00/20/4A/866227         11           XPort-03/04         X5         00/20/4A/8675AB         11           XPort-03/04         X5         00/20/4A/895034         11 | XPort-03/04         X5         00204AA96827         1721613121           XPort-03/04         X5         00204AB8F5AB         1721613121           XPort-03/04         X5         00204AB95084         1721613121 | XPort-03/04         X5         00/20/4A/968327         1721613121           XPort-03/04         X5         00/20/4A/96584         1721613121           XPort-03/04         X5         00/20/4A/955084         1721613121 | XPort-03/04         X5         00:204A:A968:27         172:1613121           XPort-03/04         X5         00:204A:A968:26:AB         172:1613121           XPort-03/04         X5         00:204A:B950:84         172:1613121               00:204A:B950:84         172:1613121 | XPort-03/04         X5         00204A-A96827         172.16.13121           XPort-03/04         X5         00204A-B8.F5.AB         172.16.13.121           XPort-03/04         X5         00204A-B95084         172.16.13.121 | XPort-03/04         X5         00:204A:96327         1721613121           XPort-03/04         X5         00:204A:89:50:80         1721613121           XPort-03/04         X5         00:204A:89:50:84         1721613121           XPort-03/04         X5         00:204A:89:50:84         1721613121           Image: Comparison of the state of the state of the | XPort-03/04         X6         00:204A:A96827         1721613121           XPort-03/04         X5         00:204A:B8F5:AB         1721613121           XPort-03/04         X5         00:204A:B950:84         1721613121           Part-03/04         X5         00:204A:B950:84         1721613121           Part-03/04         X5         00:204A:B950:84         1721613121 | XPort-03/04         X6         00204AA96327         1721613121           XPort-03/04         X5         00204AB95084         1721613121           XPort-03/04         X5         00204AB95084         1721613121 |

新たに仮想シリアルポートを設定する場合は「Add/Remove」をクリックします。

表示されたの設定画面上で、仮想シリアルポートをµTURTLE-RLの台数分追加します。 追加する Com 番号にチェックを入れ(①)、「OK」をクリックします(②)。

|            | Com Ports |             |        |               |          |          |          |
|------------|-----------|-------------|--------|---------------|----------|----------|----------|
|            | 🔽 Com1    | 🔽 Gom21     | Com41  | Com61         | Com81    | Com101   | 🔄 Com121 |
|            | 🔽 Com2    | ✓ Com22     | Com42  | Com62         | Com 82   | 🔄 Com102 | 🔄 Com122 |
|            | 🔽 Com3    | Com23 🔄     | Com43  | Com63         | Com 83   | 🔲 Com103 | 🔄 Com123 |
|            | Com4      | Com24       | Com44  | Com64         | Com84    | 🔄 Com104 | 🔄 Com124 |
|            | 🔽 Com5    | Com25 🔄     | Com45  | Com65         | Com 85   | 🔄 Com105 | 🔄 Com125 |
| $\bigcirc$ | 🔽 🖓 m6    | Com26       | Com46  | Com66         | Com86    | 🔄 Com106 | 🔄 Com126 |
| Û          | 🔽 Grm7    | Com27       | Com47  | Com67         | Com 87   | 🔄 Com107 | Com127   |
|            | 🔽 Com8i   | Com28       | Com48  | Com 68        | 🔄 Com 88 | 🔄 Com108 | 🔄 Com128 |
|            | Com9      | Com29       | Com49  | Com69         | Com 89   | 🔄 Com109 | Com129   |
|            | 🔽 Com10   | Com30       | Com50  | 🔄 Com70       | Com 90   | 🔄 Com110 | 🔄 Com130 |
|            | 🔽 Com11   | Com31       | Com51  | 🔄 Com71       | 🔄 Com91  | Com111   | 🔄 Com131 |
|            | 🔽 Com12   | Com 32      | Com52  | 🔄 Com72       | Com92    | 🔄 Com112 | 🔄 Com132 |
|            | 🔽 Com13   | Com33 🔄     | Com53  | 🔄 Com73       | Com93    | 🔄 Com113 | 🔄 Com133 |
|            | 🔽 Com14   | Com34 🔄     | Com54  | 🔄 Com74       | Com 94   | 🔄 Com114 | 🔄 Com134 |
|            | Com15     | Com 35      | Com 55 | 🔄 Com75       | Com95    | 🔄 Com115 | 🔄 Com135 |
|            | Com16     | Com36       | Com 56 | Com76         | Com 96   | 🔄 Com116 | 🔄 Com136 |
|            | Com17     | Com37       | Com 57 | 🔄 Com77       | Com97    | Com117   | 🔄 Com137 |
|            | Com18     | Com 38      | Com58  | 🔄 Com78       | Com 98   | Com118   | 🔄 Com138 |
|            | Com19     | Com39 🔄     | Com 59 | 🔄 Com79       | Com 99   | Com119   | 🔄 Com139 |
|            | 🔽 Com20   | 🔽 Com40     | Com60  | Com80         | 🔄 Com100 | 🔄 Com120 | 🔄 Com140 |
|            | <         |             |        | )             |          |          | >        |
|            |           |             |        |               |          |          |          |
|            | OK        | Gance       |        | heck (Bange)  | ] 1 🔼 tr | 256 🔺    |          |
| (2)        |           |             |        |               |          |          |          |
|            | Select A  | II Select N | lon Un | check (Range) | ] 1 📚 ti | 256 🤤    |          |
|            |           |             |        |               |          |          |          |

追加した仮想シリアルポートを赤文字で表示します。

|                                    |                   |                            |            |              |            |                   |             |      |    |           |       |     | _     |       |
|------------------------------------|-------------------|----------------------------|------------|--------------|------------|-------------------|-------------|------|----|-----------|-------|-----|-------|-------|
| <u>File C</u> om Port <u>D</u> evi | ice <u>T</u> ools | Help                       |            |              |            |                   |             |      |    |           |       |     |       |       |
| 🤉 Add/Remove 🛛 📊 Save              | e 🖹 Refresł       | n 🔑 Search For Devices 🤤 B | Exclude    |              |            |                   |             |      |    |           |       |     |       |       |
| om Ports                           | Hide 🧲            | Com Port List              |            |              |            |                   |             |      |    |           |       |     |       |       |
| 🗉 📫 All Com Ports (1)              | 7)                | Com Port                   | IP Address | TCP          | Com Status | Network Status    |             | 2217 | Bf | SvrRec    | NoCls | Cnt | TORec | KpA   |
| 🖃 🚞 Com 1 - 40                     |                   | 🚽 🏷 Com 1 (Inaccessible)   |            |              |            |                   |             |      |    |           |       |     |       |       |
| 🤯 Com 1 (In                        | accessible)       | 🚽 🏷 Com 2 (Inaccessible)   |            |              |            |                   |             |      |    |           |       |     |       |       |
| — 🔯 Com 2 (In                      | accessible)       | — 🤯 Com 3 (Inaccessible)   |            |              |            |                   |             |      |    |           |       |     |       |       |
| Com 2 (la                          | accessible)       | 🗁 🤯 Com 4 (Inaccessible)   |            |              |            |                   |             |      |    |           |       |     |       |       |
| Com 4 [In                          | accessible        | - 🏷 Com 5 (New)            |            |              |            |                   |             |      |    |           |       |     |       |       |
| Com 5 (No                          | ewj               | - 🔯 Com 6 (Inaccessible)   |            |              |            |                   |             |      |    |           |       |     |       |       |
| Con-                               | mecessible]       | - 🏷 Com 7 (Inaccessible)   |            |              |            |                   |             |      |    |           |       |     |       |       |
| Lom 7 (In                          | accessible        | - 🔯 Com 8 (New)            |            |              |            |                   |             |      |    |           |       |     |       |       |
| Lom 8 (N                           | ewj               | - 🗒 Com 10 (Inaccessibl    |            |              |            |                   |             |      |    |           |       |     |       |       |
| C                                  |                   | Com 11 (Inaccessibl        |            |              |            |                   |             |      |    |           |       |     |       |       |
| Com 12 (I                          | naccessible)      | Com 12 (Inaccessibl        |            |              |            |                   |             |      |    |           |       |     |       |       |
| Com 13 (                           | naccessible       | Com 13 (Inaccessibl        |            |              |            |                   |             |      |    |           |       |     |       |       |
| Com 1/ (                           | naccessible       | - Com 14 (Inaccessib)      |            |              |            |                   |             |      |    |           |       |     |       |       |
| Com 20 (                           | naccessible)      | Com 20 (Inaccessib)        |            |              |            |                   |             |      |    |           |       |     |       |       |
| Com 20 (i                          | naccessible       | Com 20 (Inaccessib)        |            |              |            |                   |             |      |    |           |       |     |       |       |
| Com 22 (I                          | naccessible       | Com 21 (Inaccessib)        |            |              |            |                   |             |      |    |           |       |     |       |       |
| Com 40 (                           | naccessible)      | - Com 40 (Inaccessib)      |            |              |            |                   |             |      |    |           |       |     |       |       |
| V com to (                         |                   | Com 40 (Inaccessibi        |            |              |            |                   |             |      |    |           |       |     |       |       |
|                                    |                   |                            |            |              |            |                   |             |      |    |           |       |     |       |       |
|                                    |                   |                            |            |              |            |                   |             |      |    |           |       |     |       |       |
|                                    |                   |                            |            |              |            |                   |             |      |    |           |       |     |       |       |
|                                    |                   |                            |            |              |            |                   |             |      |    |           |       |     |       |       |
|                                    |                   |                            |            |              |            |                   |             |      |    |           |       |     |       |       |
|                                    |                   |                            |            |              |            |                   |             |      |    |           |       |     |       |       |
|                                    |                   |                            |            |              |            |                   |             |      |    |           |       |     |       |       |
|                                    |                   |                            |            |              |            |                   |             |      |    |           |       |     |       |       |
|                                    |                   |                            |            |              |            |                   |             |      |    |           |       |     |       |       |
| vice List                          |                   |                            |            |              |            |                   |             |      |    |           |       |     | Col   | lapse |
| P Address                          | # Po   1          | FCP Product                | ID         | HW Addres    | s I        | letwork Interface | Device Name | Э    |    | Port Name | ,     |     |       |       |
|                                    | 1 1               | 0001 XPort-03/04           | X5         | 00:20:4A:B8: | :F5:B2 1   | 72.16.13.121      |             |      |    |           |       |     |       |       |
| - 🚰 172.16.13.158                  | 1 1               | 0001 XPort-03/04           | X5         | 00:20:4A:B8: | F5:A9 1    | 72.16.13.121      |             |      |    |           |       |     |       |       |
| - 😪 172.16.13.151                  | 1 1               | 0001 XPort-03/04           | X5         | 00:20:4A:A9: | 63:27 1    | 72.16.13.121      |             |      |    |           |       |     |       |       |
| - 😪 172.16.13.155                  | 1 1               | 0001 XPort-03/04           | ×5         | 00:20:4A:B8: | :F5:AB 1   | 72.16.13.121      |             |      |    |           |       |     |       |       |
| - 😪 172.16.13.156                  | 1 1               | 0001 XPort-03/04           | X5         | 00:20:4A:B9: | 50:84 1    | 72.16.13.121      |             |      |    |           |       |     |       |       |
|                                    |                   |                            |            |              |            |                   |             |      |    |           |       |     |       |       |
|                                    |                   |                            |            |              |            |                   |             |      |    |           |       |     |       |       |
|                                    |                   |                            |            |              |            |                   |             |      |    |           |       |     |       |       |
|                                    |                   |                            |            |              |            |                   |             |      |    |           |       |     |       |       |
|                                    |                   |                            |            |              |            |                   |             |      |    |           |       |     |       |       |
|                                    |                   |                            |            |              |            |                   |             |      |    |           |       |     |       |       |

画面左の Com Ports 欄から追加した仮想シリアルポートを1つ選び、クリックすると、選択された仮想シ リアルポートの詳細を表示します。

選択された仮想シリアルポートが設定済の場合、Host (①) および TCP Port (②) に設定された状態を表示 します。 未設定の場合は空欄です。

| ♦ OPR Manager 4.3                         | 8.0.0              |              |                    |                       |                       |                                                          |                                                            |           |            |
|-------------------------------------------|--------------------|--------------|--------------------|-----------------------|-----------------------|----------------------------------------------------------|------------------------------------------------------------|-----------|------------|
| <u>F</u> ile <u>C</u> om Port <u>D</u> ev | vice <u>T</u> ools | <u>H</u> elp |                    |                       |                       |                                                          |                                                            |           |            |
| 🏷 Add/Remove 🛛 🔒 Sa                       | ve 💽 Refr          | esh 🔎 S      | Search For Devices | 🔁 Exclude             |                       |                                                          |                                                            |           |            |
| Com Ports                                 | Hide 🖨             | Settings     |                    |                       |                       |                                                          |                                                            |           |            |
| - Com Ports (                             | 16)                | -Com 5       | (Modified)         |                       |                       |                                                          |                                                            |           |            |
| □ □ Com 1 - 40                            | .0,                |              |                    |                       |                       |                                                          |                                                            |           |            |
| 👘 👘 🖓 Com 1 (I                            | naccessib          | Wind         | ow's Port Name:    | Lantronix CPR Port (0 | Com5)                 | - Status Classed                                         |                                                            |           |            |
| - 🔯 Com 2 (I                              | naccessib          | wind         | ows bevice Name: 1 | prurvr                | Net                   | work Status: Disconnecte                                 | ed                                                         |           |            |
| Com 4 (I                                  | naccessib          | Po           | oot to Dofoulto    | Concel Edite          |                       |                                                          |                                                            |           |            |
| 🛶 Com 5 (N                                | lodified)          |              |                    | Gancer Edits          |                       |                                                          |                                                            |           |            |
| - 🏷 Com 6 (I                              | naccessib          | 🔽 🛛 🖉        | uffer Writes (Keep | checked for better wr | ite performance ) 7   | 🗢 Connection Ti                                          | imeout (in seconds)                                        |           |            |
| - 10 Com 7 [I                             | naccessib          |              | erver Reconnect    | er)                   |                       |                                                          |                                                            |           |            |
| - 10 Com 11                               | (Inaccessi         | 🗆 N          | o Net Close        |                       |                       |                                                          |                                                            |           |            |
| 🤯 Com 12                                  | (Inaccessi         |              | Callo Marian       | Normal - port alos    | ad after disconnect   | TOP Part                                                 | Add To Firewall                                            |           |            |
| 🏷 Com 13                                  | (Inaccessi         |              | isten Mode         | Normal - port clos    | ed after disconnect   |                                                          | Add to Firewall                                            |           |            |
| - 14 Com 14                               | Inaccessi          |              | CP KeepAlive       | 7200000 🤤 Keep        | Alive Time (msec) 100 | 0 🔅 KeepAlive Interval                                   | (msec)                                                     |           |            |
| - 🏷 Com 21                                | (Inaccessi         |              |                    |                       |                       |                                                          |                                                            |           |            |
| - 🏷 Com 22                                | (Inaccessi         |              | FC 2217 DTR (In):  | Tie DTR to DCD, I     | OSR always active     | ~                                                        |                                                            |           |            |
| 🔽 Com 40                                  | Inaccessi          | ( ) (        | (ruPort)           |                       |                       |                                                          |                                                            |           |            |
|                                           |                    | 0            | ·                  |                       |                       |                                                          |                                                            |           |            |
|                                           |                    | Ser          | vice host          | PILP Port             | firewall, then L      | IDP ports 30718, 43282                                   | and 43283 may need to be                                   |           |            |
|                                           |                    |              | 2                  |                       | added to the fi       | rewall's exclusion list. Y                               | 'ou may experience trouble                                 |           |            |
|                                           |                    |              | 3                  |                       | Also some leg         | acu device servers respr                                 | and on LIDP nort 43283 If u                                | JOU       |            |
|                                           |                    |              |                    | (2)                   | are unable to o       | connect to a device serv                                 | er, one possible cause is the                              | e         |            |
|                                           |                    |              | 5                  |                       | button to add         | s machine is blocking this<br>this port to the Firewall. | s port. Press the Add Hx Po<br>If the button caption reads | ort'      |            |
|                                           |                    |              | i                  |                       | Remove Rx P           | ort' then the port has alre                              | eady been added and can be                                 | e         |            |
|                                           |                    |              | <u></u>            |                       | Add                   | Rx Port The Firew                                        | all is turned O N                                          |           |            |
|                                           |                    |              |                    |                       |                       |                                                          |                                                            |           |            |
| <                                         | >                  |              |                    |                       |                       |                                                          |                                                            |           |            |
| Device List                               |                    |              |                    |                       |                       |                                                          |                                                            |           | Collanse 🔽 |
| ID Oddress                                | # D=               | TOR          | Durations          | ID                    | LINE Address          | Network Trteviers                                        | Device Name                                                | Daut Mama |            |
| 1721613151                                | 1                  | 10001        | XPort-03/04        | ¥5                    | 00:20:44:40:63:27     | 1721613121                                               | Device Indille                                             | FORCHNAME |            |
| 2172.16.13.157                            | 1                  | 10001        | XPort-03/04        | ×5                    | 00:20:4A:B8:F5:B2     | 172.16.13.121                                            |                                                            |           | _          |
| 172.16.13.155                             | 1                  | 10001        | XPort-03/04        | X5                    | 00:20:4A:B8:F5:AB     | 172.16.13.121                                            |                                                            |           |            |
|                                           | 1                  | 10001        | XPort-03/04        | ×5                    | 00:20:4A:B8:F5:A9     | 172.16.13.121                                            |                                                            |           |            |
|                                           | 1                  | 10001        | XPort-03/04        | ×5                    | 00:20:4A:B9:50:84     | 172.16.13.121                                            |                                                            |           |            |
|                                           |                    |              |                    |                       |                       |                                                          |                                                            |           |            |
|                                           |                    |              |                    |                       |                       |                                                          |                                                            |           |            |
|                                           |                    |              |                    |                       |                       |                                                          |                                                            |           |            |
| Ready                                     |                    |              |                    |                       |                       |                                                          |                                                            | Modified  |            |
|                                           |                    |              |                    |                       |                       |                                                          |                                                            |           |            |

Device List 欄より、仮想シリアルポート番号に対応させる µTURTLE-RL を選択し<u>ダブルクリック</u>します。 設定済みの仮想シリアルポートを変更する場合は、Host (①) および TCP Port (②) を削除した後、対応さ せる µTURTLE-RL を選択しダブルクリックしてください。

µTURTLE-RLの選択により Host および TCP Port が入力された画面を以下に示します。

| 🕎 CPR Manager 4.3                | 3.0.0                                            |                       |                                                                        |                     |                                                                                                  |                                                                                                    |                                                                                                    |                                                                                                    |          | <b>-</b> 7 × |
|----------------------------------|--------------------------------------------------|-----------------------|------------------------------------------------------------------------|---------------------|--------------------------------------------------------------------------------------------------|----------------------------------------------------------------------------------------------------|----------------------------------------------------------------------------------------------------|----------------------------------------------------------------------------------------------------|----------|--------------|
| <u>File Comport De</u>           | vice <u>T</u> ool                                | ls <u>H</u> elp       |                                                                        |                     |                                                                                                  |                                                                                                    |                                                                                                    |                                                                                                    |          |              |
| 🏷 Add/Remove 🛛 🗔 Sa              | ve 🚺 Ref                                         | fresh 🔎 S             | Gearch For Devices   🤤                                                 | Exclude             |                                                                                                  |                                                                                                    |                                                                                                    |                                                                                                    |          |              |
| Com Ports                        | Hid                                              | le 🗀 🛛 Set            | tings                                                                  |                     |                                                                                                  |                                                                                                    |                                                                                                    |                                                                                                    |          |              |
| Com Ports (                      | 17)                                              | -0                    | om 5 (New)                                                             |                     |                                                                                                  |                                                                                                    |                                                                                                    |                                                                                                    |          |              |
| 🖻 🥶 An Com 1 orts (              | 10                                               |                       |                                                                        |                     |                                                                                                  |                                                                                                    |                                                                                                    |                                                                                                    |          |              |
|                                  | naccessib<br>naccessib<br>naccessib<br>naccessib | le)<br>le)<br>le)     | Window's Port Name:<br>Window's Device Name:<br>Window's Service Name: | Cancel Edito        | _                                                                                                | Com Status: Closed<br>Network Status: Discon                                                                                                    | nected                                                                                                    |                                                                                                    |          |              |
| 🛶 Com 5 (1                       | New)                                             |                       | Neset to belauits                                                      | Cancer Edits        |                                                                                                  |                                                                                                    |                                                                                                    |                                                                                                    |          |              |
|                                  | naccessib<br>naccessib<br>New)<br>(Inaccessi     | ile)<br>ile)<br>ible) | Buffer Writes (Keep Server Reconnect No Net Close                      | ) checked for bette | er write performance )                                                                           | 7 🗢 Connecti<br>Timeout Reconnect                                                                                                    | on Timeout (in seconds)<br>Reconnect Limit                                                                                                    | (0 = forever)                                                                                           |          |              |
| Com 11<br>D Com 12               | (Inaccessi<br>(Inaccessi                         | ible)<br>ible)        | Listen Mode                                                            | Normal – port       | closed after disconned                                                                           | t V TCP Port                                                                                                    | Add To F                                                                                                    | irewall                                                                                                 |          |              |
| 🏷 Com 13<br>🏷 Com 14             | (Inaccessi<br>(Inaccessi                         | ible)<br>ible)        | TCP KeepAlive                                                          | 7200000 ᅌ K         | eepAlive Time (msec)                                                                             | 1000 🔅 KeepAlive Inte                                                                                                    | erval (msec)                                                                                                    |                                                                                                    |          |              |
| 🏷 Com 20                         | (Inaccessi<br>(Inaccessi                         | ible)<br>ible)        | □ REC 2217 DTR (Ir                                                     | ): Tie DTR to D     | CD, DSR always active                                                                            | ~                                                                                                    |                                                                                                    |                                                                                                    |          |              |
| - Com 22                         | (Inaccessi                                       | ible)                 | (TruPort)                                                              | ,                   |                                                                                                  |                                                                                                    |                                                                                                    |                                                                                                    |          |              |
|                                  |                                                  |                       | Service inust<br>172.16.13.151<br>2<br>3<br>4<br>5<br>6<br>7<br>8<br>8 |                     | WARNIN<br>firewail, t<br>added to<br>Also, som<br>are unabl<br>Firewail o<br>button to<br>Remove | GI If the Host is on the of<br>hen UDP ports 30718, 43<br>the firewall's exclusion lis<br>e legacy device servers i<br>e to connect to a device<br>in this machine is blockin<br>add this port to the Firew<br>Rx Port' then the port has<br>be mession this huitton.<br>Add Rx Port The | other side of a router or<br>282 and 43283 may net<br>st. You may experience<br>respond on UDP port 43<br>server, one possible ca<br>g this port. Press the 'A<br>ag this port. Press the 'A<br>rise already been added an<br>rirewall is turned ON | a remote<br>ed to be<br>trouble<br>8283. If you<br>use is the<br>vdd Rx Port'<br>on reads<br>and can be |          |              |
| Device List                      |                                                  |                       |                                                                        |                     |                                                                                                  |                                                                                                    |                                                                                                    |                                                                                                    |          | Collapse 🔽   |
| IP Address                       | # Po                                             | TOP                   | Product                                                                | ID                  | HW Address                                                                                       | Network Interface                                                                                                    | Device Name                                                                                                    | Port Nam                                                                                                | ne       |              |
| 2172.16.13.151                   | 1                                                | 10001                 | XPort-03/04                                                            | X5                  | 00:20:4A:A9:63:27                                                                                | 172.16.13.121                                                                                                    |                                                                                                    |                                                                                                    |          |              |
| 172.16.13.155                    | 1                                                | 10001                 | XPort-03/04                                                            | X5                  | UU:20:4A:B8:F5:AB                                                                                | 172.16.13.121                                                                                                    |                                                                                                    |                                                                                                    |          |              |
|                                  | 1                                                | 10001                 | XPort=03/04                                                            | X5                  | 00:20:4A:B8:F5:B2                                                                                | 172.16.13.121                                                                                                    |                                                                                                    |                                                                                                    |          |              |
| 2172.16.13.158<br>2172.16.13.156 | 1                                                | 10001                 | XPort-03/04                                                            | X5<br>X5            | 00:20:4A:B8:F5:A9<br>00:20:4A:B9:50:84                                                           | 172.16.13.121                                                                                                    |                                                                                                    |                                                                                                    |          |              |
|                                  |                                                  |                       |                                                                        | ,                   |                                                                                                  |                                                                                                    |                                                                                                    |                                                                                                    |          |              |
|                                  |                                                  |                       |                                                                        |                     |                                                                                                  |                                                                                                    |                                                                                                    |                                                                                                    |          |              |
|                                  |                                                  |                       |                                                                        |                     |                                                                                                  |                                                                                                    |                                                                                                    |                                                                                                    |          |              |
| Ready                            |                                                  |                       |                                                                        |                     |                                                                                                  |                                                                                                    |                                                                                                    |                                                                                                    | Modified |              |

μTURTLE-RL の IP アドレスおよび TCP ポート番号が正しく表に入力されたことを確認してください。 確認後、「Save」をクリックして設定を保存します。

| Save Settings |                        |
|---------------|------------------------|
| Are you s     | sure you want to save? |
|               | いいえ( <u>N</u> )        |
| (three)       | いいえ( <u>N</u> )        |

「Save」クリック後に再確認を求められますが、「はい(Y)」をクリックして先に進めてください。

保存作業中に以下のような画面が出た場合は、「続行(C)」をクリックして先に進めてください。

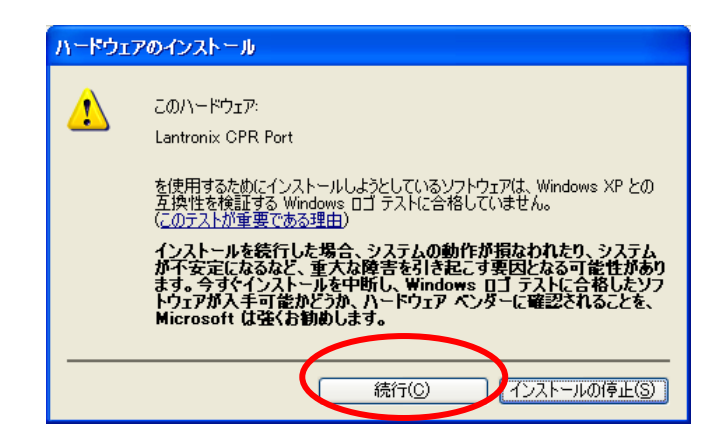

保存が終わると、画面右欄が黒い文字に変わります。これで仮想シリアルポートの設定が完了です。

| 🕎 CPR Manager 4.3.0.0                                                                                                    |                                                                                                    |                                                                                                    |                                                                                                    |                                                                                                    |                                                                             |                                                  |                                                                                                    | _ 6 🛛      |
|----------------------------------------------------------------------------------------------------|----------------------------------------------------------------------------------------------------|----------------------------------------------------------------------------------------------------|----------------------------------------------------------------------------------------------------|----------------------------------------------------------------------------------------------------|-----------------------------------------------------------------------------|--------------------------------------------------|----------------------------------------------------------------------------------------------------|------------|
| <u>File Com Port D</u> evice                                                                                                    | Tools <u>F</u>                                                                                                    | <u>i</u> elp                                                                                                    |                                                                                                    |                                                                                                    |                                                                             |                                                  |                                                                                                    |            |
| 🏷 Add/Remove 🛛 🔚 Save 🔅                                                                                                    | Refresh                                                                                                    | 🔎 Search For Devices   🤤                                                                                                    | Exclude                                                                                                    |                                                                                                    |                                                                             |                                                  |                                                                                                    |            |
| Com Ports                                                                                                    | Hide 🤤                                                                                                    | Settings Com 5 Tests                                                                                                    |                                                                                                    |                                                                                                    |                                                                             |                                                  |                                                                                                    |            |
| Com Ports  All Com Ports (16)  Com 2 (Inacc  Com 2 (Inacc  Com 3 (Inacc  Com 4 (Inacc  Com 5  Com 6 (Inacc  Com 10 (Inac  Com 10 (Inac  Com 11 (Inac  Com 11 (Inac  Com 12 (Inac  Com 13 (Inac  Com 20 (Inac  Com 20 (Inac  Com 21 (Inac  Com 21 (Inac  Com 22 (Inac  Com 22 (Inac  Com 40 (Inac  Com 40 | Hide essible)<br>essible)<br>essible)<br>essible)<br>cessible)<br>cessible)<br>cessible)<br>cessible)<br>cessible)<br>cessible)<br>cessible)<br>cessible)<br>cessible) | Com 5 Tests Com 5 Tests Com 5 Window's Port Name: Window's Device Name: Window's Device Name: Window's Device Name: Window's Device Name: Reset to Defaults  Buffer Writes (Kee Server Reconnect No Net Close Listen Mode TCP KeepAlive RFC 2217 DTR (I (TruPort) Service Host 1 1721613151 2 3 4 5 5 | Lantronix CPR P<br>*Device#OprDev<br>_prurvr<br>Cancel Edits<br>p checked for bett<br>Normal – por<br>7200000 (2) 1<br>1 TCP P<br>1 1 TCP P | ort (COM5)<br>ice5<br>er write performance )<br>t closed after disconnec<br>(cepAlive Time (msec))<br>CD, DSR always active<br>ort Also, som<br>are unabl<br>Firewall o<br>Also, som | Com Status: Closed<br>Network Status: Discon                                | inected<br>ion Timeout (in seconds)<br>0         | (0 = forever)<br>Firewall<br>r a remote<br>ed to be<br>s trouble<br>3283. If you<br>ause is the<br>Add Rx Pout |            |
|                                                                                                    |                                                                                                    | 6<br>7<br>8                                                                                                    |                                                                                                    | Removed                                                                                                    | RX Port then the port ha<br>h <u>v pressing this button.</u><br>Add Rx Port | s already been added a<br>Firewall is turned O N | ind can be                                                                                                    |            |
| Device List                                                                                                    |                                                                                                    |                                                                                                    |                                                                                                    |                                                                                                    |                                                                             |                                                  |                                                                                                    | Collapse 🔽 |
| IP Address #                                                                                                    | ‡ Po   TC                                                                                                    | Product                                                                                                    | ID                                                                                                    | HW Address                                                                                                    | Network Interface                                                           | Device Name                                      | Port Name                                                                                                    |            |
|                                                                                                    | 100                                                                                                    | 001 XPort-03/04                                                                                                    | ×5                                                                                                    | 00:20:4A:B9:50:84                                                                                                    | 172.16.13.121                                                               |                                                  |                                                                                                    |            |
| <b>1 1 1</b>                                                                                                    | 100                                                                                                    | 001 XPort-03/04                                                                                                    | X5                                                                                                    | 00:20:4A:A9:63:27                                                                                                    | 172.16.13.121                                                               |                                                  |                                                                                                    |            |
| - 172.16.13.158                                                                                                    | 100                                                                                                    | 001 XPort-03/04                                                                                                    | X5                                                                                                    | 00:20:4A:B8:F5:A9                                                                                                    | 172.16.13.121                                                               |                                                  |                                                                                                    |            |
|                                                                                                    | 100                                                                                                    | 001 XPort-03/04                                                                                                    | X5                                                                                                    | 00:20:4A:B8:F5:AB                                                                                                    | 172.16.13.121                                                               |                                                  |                                                                                                    |            |
| 172.16.13.157 1                                                                                                    | 100                                                                                                    | 001 XPort-03/04                                                                                                    | X5                                                                                                    | 00:20:4A:B8:F5:B2                                                                                                    | 172.16.13.121                                                               |                                                  |                                                                                                    |            |
| Settings have been saved                                                                                                    |                                                                                                    |                                                                                                    |                                                                                                    |                                                                                                    |                                                                             |                                                  |                                                                                                    |            |

Com Ports 欄の「All Com Ports」をクリックして、シリアルポート全体の状態を表示します。

仮想シリアルポートに、μTURTLE-RL (XPort)の IP アドレスが正しく設定されているか確認してください。 Com 5 欄と同様の表示をしていれば、正しく設定が完了しています。

| ♦ OPR Manager 4.3.0                         | 0.0             |                |                       |     |      |               |                   |          |      |     |        |         |     |       |            |
|---------------------------------------------|-----------------|----------------|-----------------------|-----|------|---------------|-------------------|----------|------|-----|--------|---------|-----|-------|------------|
| <u>F</u> ile <u>C</u> om Port <u>D</u> evic | e <u>T</u> ools | s <u>H</u> elp |                       |     |      |               |                   |          |      |     |        |         |     |       |            |
| 🏷 Add/Remove 🛛 🔚 Save                       | 2 Refr          | resh 🔎 Search  | For Devices 🤤 Exclude |     |      |               |                   |          |      |     |        |         |     |       |            |
| Com Ports                                   | Hide 😑          | Com Port List  | General Tests         |     |      |               |                   |          |      |     |        |         |     |       |            |
| 🖃 📥 All Com Ports (16                       | ]               | >om Port       | IP Address            | TC  | OP   | Com Status    | Network Status    | 2        | 217  | Bf  | SvrRec | NoCls   | Cnt | TORec | KpAlv      |
| 🖻 🧰 Com 1 - 40                              |                 | - 🏷 Com 1 (Ina | iccessible)           |     |      |               |                   |          |      |     |        |         |     |       |            |
| - V Com 1 (Ina                              | ccessib         | - 🏷 Com 2 (Ina | iccessible)           |     |      |               |                   |          |      |     |        |         |     |       |            |
| Com 2 (Inc                                  | ccessib         | Com 3 (Ina     | iccessible)           |     |      |               |                   |          | _    |     |        |         |     |       |            |
| — 🍗 Com 4 (Ina                              | ccessib         | Com 4 (Ina     | 1721613151            | 100 | 101  | Glosed        | Disconnected      |          | ,    | Yes |        |         | 7   | Yes   |            |
| — 🏷 Com 5                                   |                 | Com 6 (Ina     | iccessible)           | 100 | 501  | Closed        | Disconnected      |          | -    | 163 |        |         |     | 168   | _          |
| - 🍢 Com 6 (Ina                              | ccessib         | - 🏷 Com 7 (Ina | iccessible)           |     |      |               |                   |          |      |     |        |         |     |       |            |
| Com 7 (Ina                                  | accessi         | - 🏷 Com 10 (Ir | accessibl             |     |      |               |                   |          |      |     |        |         |     |       |            |
| 🗭 Com 11 (Ir                                | accessi         | 🖓 Com 11 (Ir   | accessibl             |     |      |               |                   |          |      |     |        |         |     |       |            |
| - 🏷 Com 12 (Ir                              | accessi         | 🖓 🖓 Com 12 (Ir | accessibl             |     |      |               |                   |          |      |     |        |         |     |       |            |
| — 🏷 Com 13 (Ir                              | accessi         | Com 13 (Ir     | accessibl             |     |      |               |                   |          |      |     |        |         |     |       |            |
| 🏠 Com 14 (Ir                                | accessi         | - V Com 14 (Ir | accessibl             |     |      |               |                   |          |      |     |        |         |     |       |            |
|                                             | accessi         | - 😺 Com 20 (Ir | accessibl             |     |      |               |                   |          |      |     |        |         |     |       |            |
| - Dom 22 (Ir                                | accessi         | - D Com 22 (Ir | accessibl             |     |      |               |                   |          |      |     |        |         |     |       |            |
| 🍗 Com 40 (Ir                                | accessi         | - 🏷 Com 40 (Ir | accessibl             |     |      |               |                   |          |      |     |        |         |     |       |            |
|                                             |                 |                |                       |     |      |               |                   |          |      |     |        |         |     |       |            |
|                                             |                 |                |                       |     |      |               |                   |          |      |     |        |         |     |       |            |
|                                             |                 |                |                       |     |      |               |                   |          |      |     |        |         |     |       |            |
|                                             |                 |                |                       |     |      |               |                   |          |      |     |        |         |     |       |            |
|                                             |                 |                |                       |     |      |               |                   |          |      |     |        |         |     |       |            |
|                                             |                 |                |                       |     |      |               |                   |          |      |     |        |         |     |       |            |
|                                             |                 |                |                       |     |      |               |                   |          |      |     |        |         |     |       |            |
|                                             |                 |                |                       |     |      |               |                   |          |      |     |        |         |     |       |            |
|                                             |                 |                |                       |     |      |               |                   |          |      |     |        |         |     |       |            |
|                                             |                 |                |                       |     |      |               |                   |          |      |     |        |         |     |       |            |
| <                                           |                 | <              |                       |     |      |               |                   |          |      |     |        |         |     |       | >          |
| Device List                                 |                 |                |                       |     |      |               |                   |          |      |     |        |         |     |       | Collanse 🗸 |
| IP Address                                  | # Po            | TCP Pro        | oduct                 | ID  | HW   | Address       | Network Interface | Device N | lame |     | Po     | rt Name |     |       |            |
|                                             | 1               | 10001 XPd      | ort-03/04             | ×5  | 00:2 | D:4A:B9:50:84 | 172.16.13.121     |          |      |     |        |         |     |       |            |
|                                             | 1               | 10001 XPc      | ort-03/04             | X5  | 00:2 | D:4A:A9:63:27 | 172.16.13.121     |          |      |     |        |         |     |       |            |
|                                             | 1               | 10001 XPc      | ort-03/04             | X5  | 00:2 | 0:4A:B8:F5:A9 | 172.16.13.121     |          |      |     |        |         |     |       |            |
| - 22172.16.13.155                           | 1               | 10001 XPc      | ort-03/04             | ×5  | 00:2 | 0:4A:B8:F5:AB | 172.16.13.121     |          |      |     |        |         |     |       |            |
|                                             | 1               | 10001 XPc      | ort-03/04             | ×5  | 00:2 | 0:4A:B8:F5:B2 | 172.16.13.121     |          |      |     |        |         |     |       |            |
|                                             |                 |                |                       |     |      |               |                   |          |      |     |        |         |     |       |            |
|                                             |                 |                |                       |     |      |               |                   |          |      |     |        |         |     |       |            |
|                                             |                 |                |                       |     |      |               |                   |          |      |     |        |         |     |       |            |
|                                             |                 |                |                       |     |      |               |                   |          |      |     |        |         |     |       |            |

以上で、COM Port Redirector を用いた設定は完了です。

COM Port Redirector を閉じてください。 (File  $\rightarrow$  Exit または  $\boxtimes$ )

# 7. DeviceInstaller のインストール

DeviceInstaller をインストールします。

製品 CD 内の DeviceInstaller フォルダにある setup\_di\_x86x64cd\_4.3.0.5.exe (ファイル名は CD に格納し ているバージョンにより変わることがあります)を実行してください。

| 🖥 Lantronix DeviceInstaller 4.3.0.2 (x86)                                                          |
|----------------------------------------------------------------------------------------------------|
| Lantronix DeviceInstaller 4.3.0.2 (x86) セットアップウ<br>ィザードへようこそ                                       |
| インストーラーは Lantronix DeviceInstaller 4302 (x86) をインストールするために必要な手順<br>を示します。                          |
| この製品は、著作権に関する法律および国際条約により保護されています。この製品の全部<br>または一部を無断で複製したり、無断で複製物を頒布すると、著作権の侵害となりますのでご<br>注意ください。 |
| キャンセル 〈 戻る(B) なへ(N) >                                                                              |

「次へ(<u>N</u>)>」をクリックして次に進みます。

| 🖟 Lantronix DeviceInstaller 4.3.0.2 (x86)                                                        |
|--------------------------------------------------------------------------------------------------|
| インストール フォルダーの選択                                                                                  |
| インストーラーは次のフォルダーへ Lantronix DeviceInstaller 4.3.0.2 (x86) をインストールしま<br>す。                         |
| このフォルダーにインストールするには[次へ]をクリックしてください。別のフォルダーにインス<br>トールするには、アドレスを入力するか[参照]をクリックしてください。<br>フォルダー(F): |
| C:¥Program Files¥Lantronix¥DeviceInstaller4.3¥ 参照(B)                                             |
| ディスク領域( <u>D</u> )                                                                               |
| Lantronix DeviceInstaller 43.0.2 (x86) を現在のユーザー用か、またはすべてのユーザー用にインス<br>トールします:                    |
| ⊙すべてのユーザー(E)                                                                                     |
| ○このユーザーのみ(M)                                                                                     |
| (■) (■) (■) (■) (■) (■) (■) (■) (■) (■)                                                          |

インストールに使用するフォルダを確認し(表示されたままで構いません)、「次へ(N)>」をクリックします。

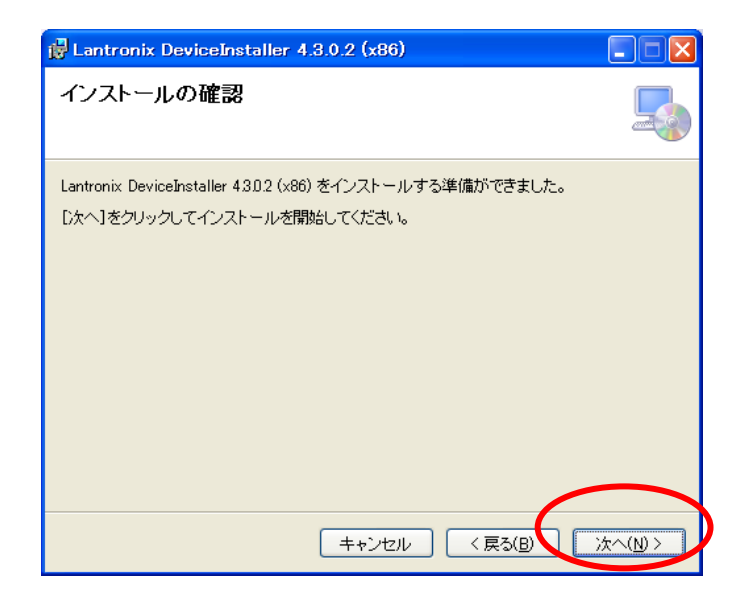

「次へ(N)>」をクリックすると、インストール作業が始まります。

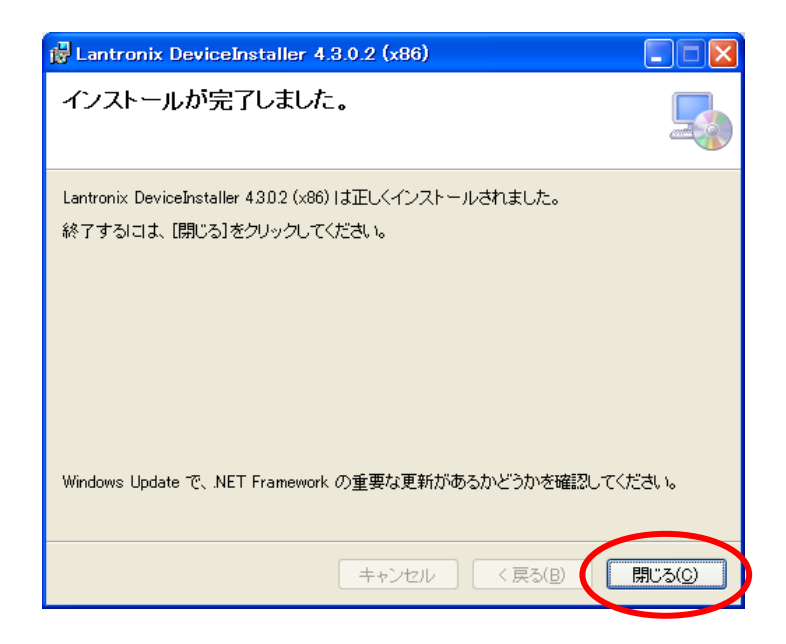

インストールが完了すると、上記の画面を表示します。 「閉じる(<u>C</u>)」をクリックし終了してください。

DeviceInstaller を使用するには、Microsoft .NET Framework 4 が必要です。

使用する PC にインストールされていない場合は、<u>9. Microsoft .NET Framework 4 のインストール</u>を参照しインストールして下さい。

Microsoft .NET Framework 4 がインストールされているか否かは、コントロールパネルの「プログラム (ア プリケーション)の追加と削除」(WindowsVista の場合は、「プログラムと機能」)から確認できます。

# 8. COM Port Redirector のインストール

DeviceInstaller のインストールが終了した後、COM Port Redirector をインストールします。 製品 CD 内の COMPortRedirector フォルダにある setup\_cpr\_x86x64cd\_4.3.0.1.exe (ファイル名は CD に 格納しているバージョンにより変わることがあります)を実行してください。

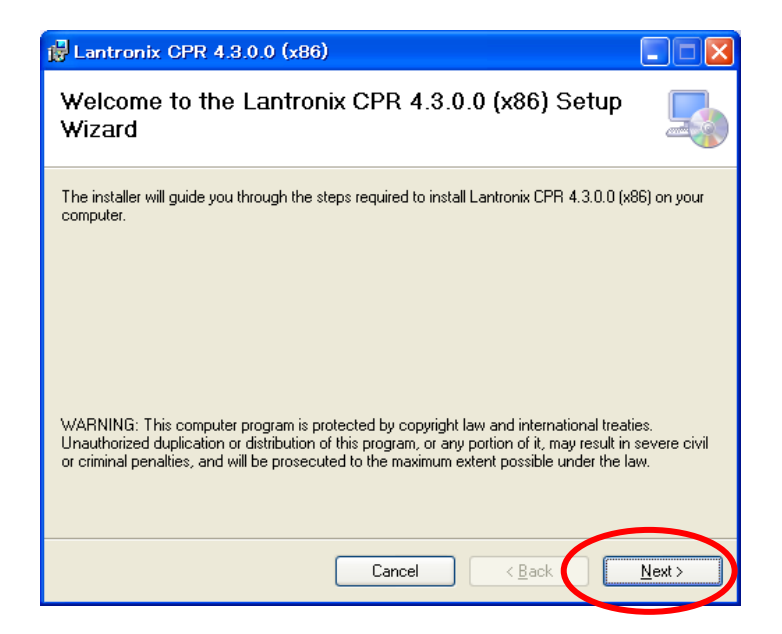

「<u>N</u>ext >」をクリックして次に進みます。

| 🛃 Lantronix CPR 4.3.0.0 (x86)                                                                                                    |                         |
|----------------------------------------------------------------------------------------------------|-------------------------|
| Select Installation Folder                                                                                                    |                         |
| The installer will install Lantronix CPR 4.3.0.0 (x86) to the following folder.<br>To install in this folder, click "Next". To install to a different folder, enter it be | alow or click "Browse". |
| <u>F</u> older:<br>C:¥Program Files¥Lantronix¥CPR4 <i>3</i> ¥                                                                                                    | Browse<br>Disk Cost     |
| Cancel < <u>B</u> ack                                                                                                    | <u>N</u> ext >          |

フォルダを確認し(表示状態のままで構いません)、「<u>N</u>ext >」をクリックします。

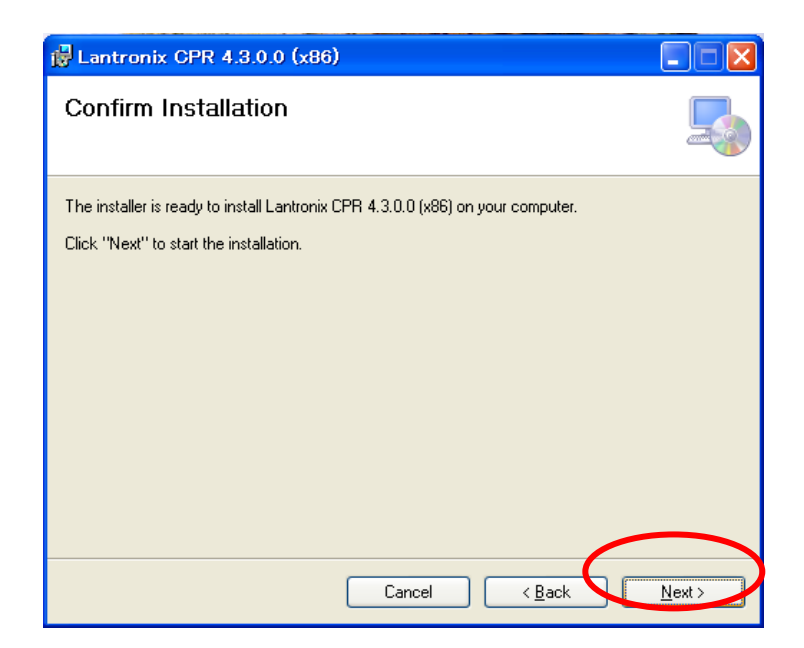

「<u>N</u>ext >」をクリックすると、インストール作業が始まります。

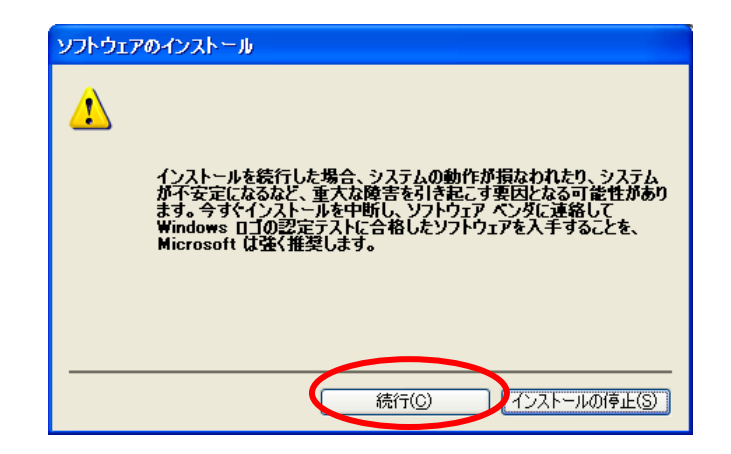

インストール作業中に上記のような画面が出た場合は、「続行(C)」をクリックして先に進めてください。

| 🗒 Lantronix CPR 4.3.0.0 (x86)                                                            |               |
|------------------------------------------------------------------------------------------|---------------|
| Installation Complete                                                                    |               |
| Lantronix CPR 4.3.0.0 (x86) has been successfully installed.<br>Click ''Close'' to exit. |               |
| Please use Windows Update to check for any critical updates to the .NET Framework.       | $\frown$      |
| Cancel < Back                                                                            | <u>C</u> lose |

インストールが完了すると、上記の画面を表示します。 「<u>C</u>lose」をクリックし終了させてください。

# 9. Microsoft .NET Framework 4 のインストール

ユーティリティソフトウェアを使用するためには、Microsoft .NET Framework 4 が必要です。 御使用の Windows PC にインストールされていない場合、本章にしたがってインストールしてください。 Microsoft .NET Framework 4 がインストールされているか否かは、コントロールパネルの「プログラム (ア プリケーション)の追加と削除」(WindowsVista の場合は、「プログラムと機能」)から確認できます。

製品 CD 内の NET Framework フォルダにある dotNetFx40\_Full\_x86\_x64.exe を実行してください。

| 🌆 Microsoft .NET Framework 4 セットアップ                                        |            |
|----------------------------------------------------------------------------|------------|
| .NET Framework 4 セットアップ<br>続行するには、ライセンス条項に同意してください。                        | Microsoft* |
| マイクロソフト ソフトウェア追加ライセンス条項<br>MINROSOFT WINDOWS オペレーティング システム用 MICROSOFT .NET |            |
|                                                                            |            |
| 推定なワンロード サイス: U MB<br>推定ダウンロード時間: ダイヤルアップ: 0 分                             |            |
| →□-FIやF0分<br>「同意する」をチェック                                                   |            |
| □はい、マイクロソプトにセットアップに関するフィートパックを送信します(1) 詳細(-へいてけ、デーカル(集書)に、こを条照してくだない。      |            |
| a++iiµic 34+Ctox <u>2 20538/11/2 a</u> a site Ctr2Ct+6                     |            |
|                                                                            | キャンセル      |

「同意する(A)」にチェックした後、「インストール(I)」をクリックします。

| 💀 Microsoft .NET Framework 4 セットアップ              |                   |
|--------------------------------------------------|-------------------|
| インストールの進行状況<br>NET Framework をインストールする間、お待ちください。 | Microsoft<br>.NET |
|                                                  |                   |
|                                                  |                   |
| ファイル セキュリティの検証:                                  |                   |
|                                                  |                   |
| すべてのファイルが正常に検証されました。                             |                   |
|                                                  |                   |
| インストールの進行状況                                      | 0                 |
|                                                  |                   |
| NET Framework 4 Extended をインストールしています            |                   |
|                                                  |                   |
|                                                  |                   |
|                                                  |                   |
|                                                  |                   |
|                                                  | キャンセル             |

この画面が表示されている間、しばらく待ちます。

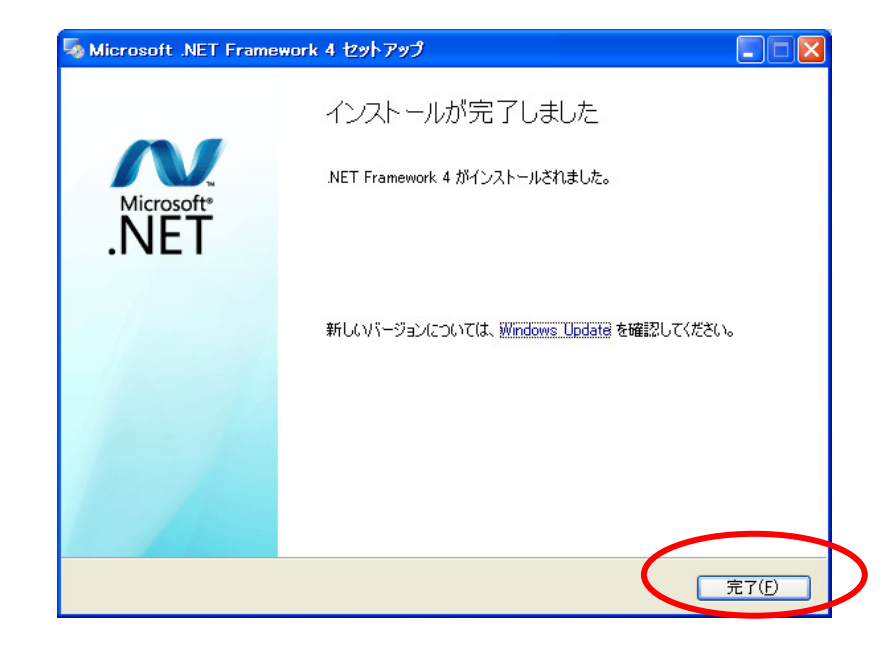

「完了(F)」をクリックすると、.NET Framework 4 のインストールは終了です。

# 10. リンク

リンク

XPort についての参考資料が以下の URL で公開されています。必要に応じてご参照ください。

日新システムズ http://www.co-nss.co.jp/
 ダウンロード http://www.co-nss.co.jp/download/download-top.html#xport

最新のユーティリティソフトウェアは以下の URL からダウンロードできます。

LANTRONIX (英語) http://www.lantronix.com/
 Software & Utilities (英語) http://www.lantronix.com/device-networking/utilities-tools/

#### 問い合わせ先

東洋電機製造株式会社 http://www.toyodenki.co.jp/

本社 〒104-0031 東京都中央区京橋2丁目 9-2 (第一ぬ利彦ビル)

情報機器事業部 監視 制御システム開発部 営業課

TEL (代表): 03-3535-0661 FAX: 03-3535-0660

E-mail : toyo-solution@toyodenki.co.jp